# **ECO SERIES**

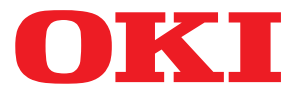

# Manuale d'uso

ML3320 ML3321 ML3390 ML3391

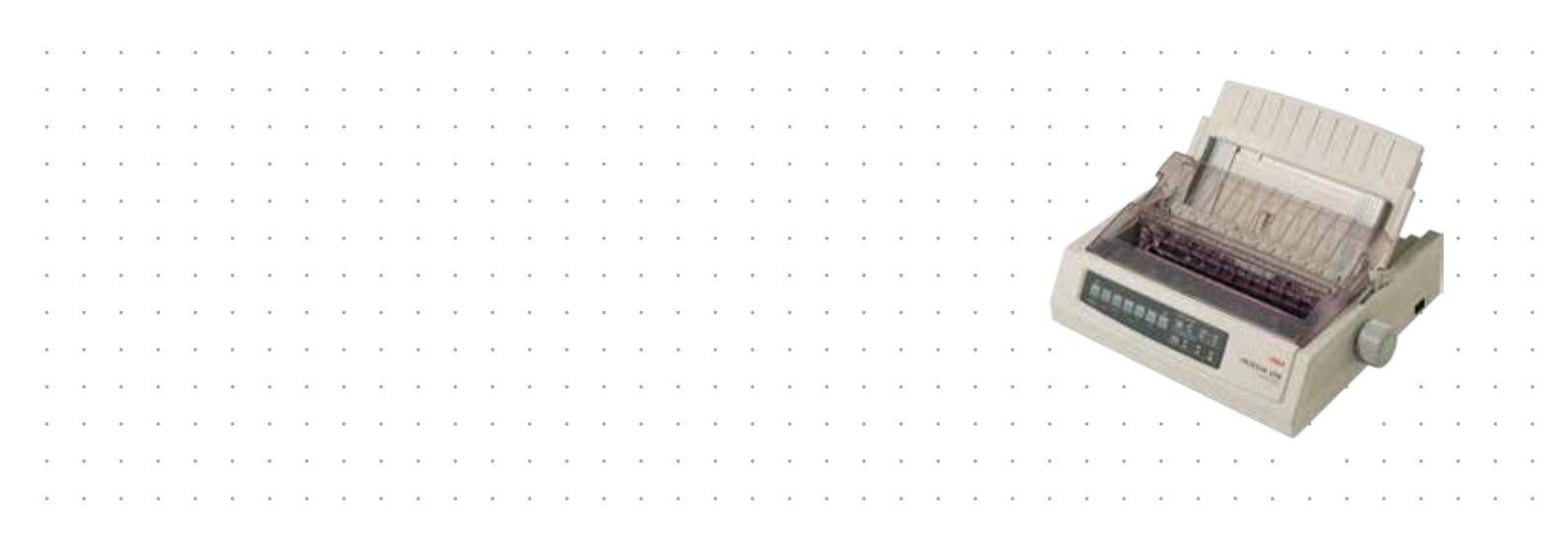

# PREFAZIONE

Nella stesura di questo manuale è stato fatto il possibile per fornire informazioni complete, precise e aggiornate. Il costruttore non si assume alcuna responsabilità per le conseguenze di eventuali errori causati da fattori sui quali non ha controllo. Inoltre il costruttore non assicura la validità e correttezza delle informazioni fornite se al software ed all'apparecchiatura citati in questo manuale sono state apportate modifiche da parte di terze persone. La menzione di prodotti software di altri produttori non implica necessariamente la relativa approvazione del costruttore.

Nella stesura di questo documento è stato fatto il possibile per fornire informazioni accurate e utili. Tuttavia non si garantisce in alcun modo, espresso o implicito, la validità e correttezza delle informazioni qui riportate.

I driver e i manuali più aggiornati sono disponibili presso il sito Web: www.okiprintingsolutions.com

Copyright © 2012 OKI Data Corporation. Tutti i diritti riservati.

OKI è un marchio registrato di OKI Electric Industry Co., Ltd.

OKI Printing Solutions è un marchio di OKI Data Corporation.

Energy Star è un marchio registrato dell'Agenzia di Protezione Ambientale degli Stati Uniti.

Microsoft, MS-DOS e Windows sono marchi registrati di Microsoft Corporation.

Apple, Macintosh, Mac e Mac OS sono marchi di Apple Inc.

Gli altri nomi di prodotto e marchi di fabbrica sono marchi o marchi registrati dei rispettivi proprietari.

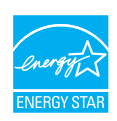

Quale partecipante al programma ENERGY STAR, il costruttore ha determinato che questo prodotto risponde alle direttive ENERGY STAR relative al rendimento energetico.

Nota: Non conforme (quando si utilizza la Scheda Interfaccia di Rete).

Questo prodotto è conforme ai requisiti delle Direttive del Consiglio 2004/108/EC (EMC), 2006/95/EC (LVD) and 2011/65/EU (ROHS, come emendate dove applicabile, sull'approssimazione delle leggi degli stati membri relative alla compatibilità elettromagnetica, alla bassa tensione e alle restrizioni applicabili alle sostanze pericolose.

Questo prodotto è conforme alla certificazione EN55022 Classe B. Tuttavia, se viene installata la scheda di interfaccia di rete opzionale, la scheda di interfaccia seriale RS232C o l'alimentatore per fogli singoli opzionale, è conforme alla certificazione EN55022 Classe A. In un ambiente domestico, questa configurazione potrebbe causare interferenze radio, in tal caso all'utente è richiesto di adottare le misure opportune.

I cavi seguenti sono stati utilizzati per valutare il prodotto e stabilirne la conformità alla direttiva EMC 2004/108/EC. Configurazioni diverse da quelle indicate potrebbero comprometterne la conformità.

| TIPO DI CAVO  | LUNGHEZZA<br>(METRI) | NUCLEO | SCHERMATURA |
|---------------|----------------------|--------|-------------|
| Alimentazione | 1,8                  | ×      | ×           |
| USB           | 5,0                  | ×      | ~           |
| Seriale       | 1,5                  | ×      | ~           |
| Parallela     | 5,0                  | ×      | ×           |
| LAN           | 2,1                  | ×      | ~           |

# PRODUTTORE

OKI Data Corporation, 4-11-22 Shibaura, Minato-ku, Tokyo 108-8551, Giappone

# IMPORTATORE PER L'UNIONE EUROPEA/RAPPRESENTANTE AUTORIZZATO

OKI Europe Limited Blays House Wick Road Egham Surrey TW20 OHJ Regno Unito

Per informazioni sulla vendita e l'assistenza e qualsiasi altra domanda di carattere generale, contattare il distributore locale.

# **INFORMAZIONI SULL'AMBIENTE**

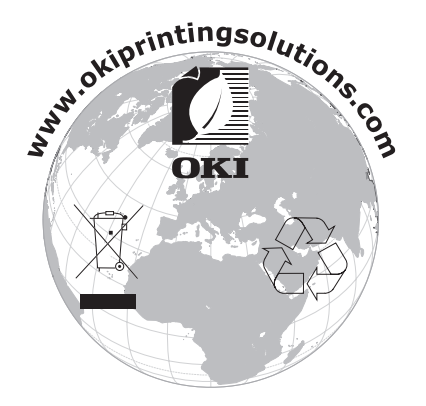

# SOMMARIO

| Prefazione                                                   |
|--------------------------------------------------------------|
| Produttore                                                   |
| Importatore per l'Unione Europea/Rappresentante autorizzato3 |
| Informazioni sull'ambiente                                   |
| Sommario                                                     |
| Note, Avvertenze ed Attenzione6                              |
| Introduzione                                                 |
| Informazioni sul manuale                                     |
| Stampa delle pagine                                          |
| Informazioni preliminari                                     |
| Conservazione del materiale di imballaggio                   |
| Identificazione dei componenti                               |
| Vista anteriore                                              |
| Ubicazione della stampante                                   |
| Spegnimento della stampante                                  |
| Collegamento alla stampante                                  |
| Interconnessione 12                                          |
| Driver della stampante                                       |
| Emulazioni                                                   |
| Stampa da computer                                           |
| Controllo della stampante mediante DIPUS                     |
| Caricamento della carta                                      |
| Caricamento di moduli continui (alimentazione posteriore)    |
| Caricamento di fogli singoli (alimentazione superiore)       |
| Modifica temporanea dell'inizio del modulo                   |
| Ripristino dell'impostazione standard dell'inizio delmodulo  |
| Modifica del percorso della carta                            |
| Esecuzione di auto test                                      |
| Selezione di un'emulazione                                   |
| Utilizzo delle funzioni della stampante                      |
| Funzione di strappo                                          |
| Funzione di Parcheggio della carta                           |
| Istruzioni operative                                         |
| Modalità Stampa: spie luminose                               |
| Selezionare la qualità di stampa e il carattere 27           |
| Modalità Menu: pannello di controllo                         |
| Attivazione e disattivazione della modalità Menu             |
|                                                              |
| Manutenzione                                                 |
| Pulizia della stampante                                      |
| Esterno della stampante                                      |
| Pulizia del telaio                                           |

| Installazione delle opzioni                         |
|-----------------------------------------------------|
| Risoluzione dei problemi                            |
| Sblocco della carta                                 |
| Inceppamento dell'alimentazione posteriore          |
| Inceppamento ripetuto dell'alimentazione posteriore |
| Inceppamento di singoli fogli                       |
| Risposta a problemi generali                        |
| Specifiche                                          |
| Indice analitico                                    |
| Contatti Oki                                        |

# NOTE, AVVERTENZE ED ATTENZIONE

#### NOTA

*Una nota fornisce informazioni aggiuntive per integrare il testo principale e può essere utile per usare e per comprendere una funzione del prodotto.* 

### **AVVERTENZA!**

Un messaggio di avvertenza fornisce ulteriori informazioni che, se ignorate, possono provocare malfunzionamenti o danni all'apparecchiatura.

### ATTENZIONE!

Un avviso di attenzione fornisce ulteriori informazioni che, se ignorate, possono determinare rischi di lesioni personali.

Al fine di assicurare la protezione del prodotto e ottenere i migliori risultati dalle funzionalità disponibili, questo modello è stato progettato per funzionare solo con cartucce di nastro originali. Altri tipi di cartucce di nastro, anche se definite "compatibili", potrebbero non funzionare oppure compromettere la qualità di stampa e il funzionamento della stampante.

#### L'utilizzo di prodotti non originali può invalidare la garanzia.

Le specifiche tecniche sono soggette a modifiche senza preavviso. Tutti i marchi sono riconosciuti.

# INTRODUZIONE

Congratulazioni per l'acquisto di questa stampante.

Questa serie di stampanti è progettata per fornire una stampa di qualità lettera di elevata affidabilità e una grafica ad alta risoluzione in ambienti di stampa desktop/ufficio. La stampante associa una sofisticata tecnologia di stampa a matrice di punti a impatto seriale a 9 aghi (ML3320ECO/ML3321ECO) e a 24 aghi (ML3390ECO/ML3391ECO), materiali avanzati e una struttura superiore per assicurare prestazioni elevate e versatilità in un'unità desktop. L'attenzione ad esigenze ergonomiche e applicative ne consente l'agevole utilizzo da parte di operatori con competenze tecniche diverse.

### **INFORMAZIONI SUL MANUALE**

Questo manuale rappresenta il Manuale d'Uso (per la versione più aggiornata, visitare il sito Web www.okiprintingsolutions.com) per la stampante e fa parte degli strumenti di supporto complessivi per l'utente elencati di seguito.

> **Opuscolo sulla sicurezza durante l'installazione**: fornisce informazioni sulle modalità di utilizzo sicuro della stampante.

Si tratta di un documento cartaceo in dotazione con la stampante da leggere prima dell'installazione della stessa.

> **Manuale di Installazione**: vengono descritte le modalità di disimballaggio, connessione e accensione della stampante.

Si tratta di un documento cartaceo fornito con la stampante.

Il presente Manuale d'Uso: consente di acquistare familiarità con la stampante e di ottimizzare l'utilizzo delle diverse funzioni. Sono incluse anche linee guida per la risoluzione dei problemi e la manutenzione in modo da garantirne prestazioni ottimali.

Si tratta di un documento in formato elettronico memorizzato nel CD dei manuali.

Guida alla configurazione di rete: consente agli amministratori di rete di acquisire informazioni tecniche dettagliate per configurare l'interfaccia di rete degli accessori opzionali.

Si tratta di un documento in formato elettronico memorizzato nel CD in dotazione con la scheda di interfaccia di rete opzionale.

Guida in linea: informazioni in linea accessibili dal driver della stampante e dal software delle utility.

#### UTILIZZO IN LINEA

Il presente manuale deve essere letto su schermo mediante Adobe Acrobat Reader. Utilizzare gli strumenti di spostamento e visualizzazione forniti in Acrobat.

È possibile accedere a informazioni specifiche in due diversi modi:

- Nell'elenco dei segnalibri situato in basso a sinistra dello schermo, fare clic sull'argomento di interesse per passare ad esso (se i segnalibri non sono disponibili, utilizzare il "Sommario" a pagina 4).
- Nell'elenco dei segnalibri, fare clic su Indice analitico per passare ad esso (se i segnalibri non sono disponibili, utilizzare il "Sommario" a pagina 4). Nell'indice strutturato in ordine alfabetico individuare il termine di interesse e fare clic sul numero di pagina associato per passare alla pagina in cui è contenuto.

#### STAMPA DELLE PAGINE

È possibile stampare l'intero manuale, singole pagine o sezioni mediante la seguente procedura:

- 1. Selezionare File dalla barra degli strumenti, quindi Print (Stampa) (oppure premere i tasti CTRL + P).
- **2.** Scegliere le pagine da stampare:
  - (a) **All pages (Tutte)**, (1), per stampare l'intero manuale.
  - (b) **Current page (Pagina corrente)**, (2), per stampare solo la pagina visualizzata.

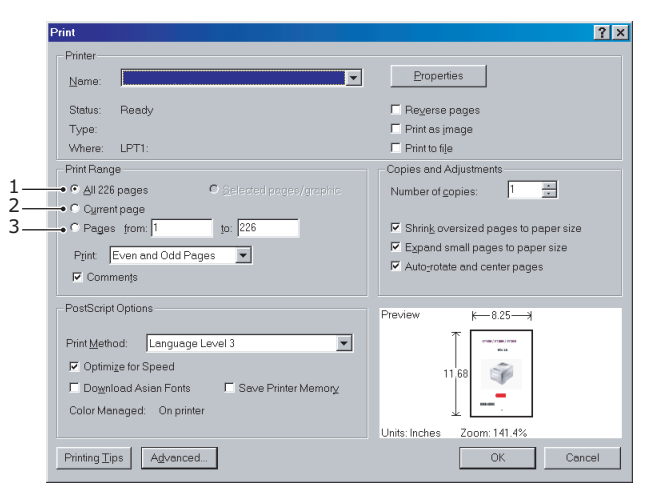

(c) **Pages from (Pagine da)** e **to (a)**, (3), per specificare l'intervallo di pagine da stampare immettendo i numeri delle pagine.

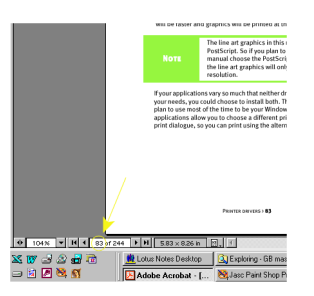

3. Fare clic su OK.

# **INFORMAZIONI PRELIMINARI**

### ATTENZIONE!

Se non lo si è ancora fatto, leggere l'opuscolo sulla sicurezza durante l'installazione fornito con la stampante.

### **CONSERVAZIONE DEL MATERIALE DI IMBALLAGGIO**

Dopo aver installato la stampante seguendo le istruzioni riportate nel relativo manuale, conservare il materiale di imballaggio e il contenitore per spedizioni o trasporti futuri.

### **IDENTIFICAZIONE DEI COMPONENTI**

#### **VISTA ANTERIORE**

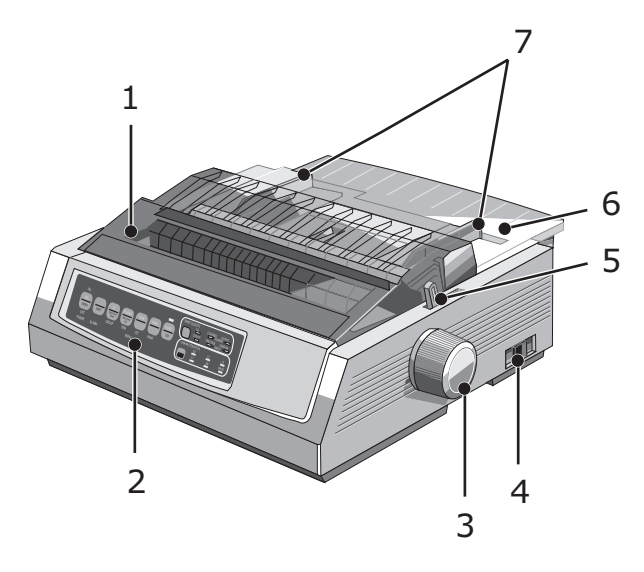

- **1.** Coperchio di accesso: aprirlo e chiuderlo per sostituire, ad esempio, la cartuccia del nastro. Tenerlo chiuso per ridurre l'inquinamento acustico.
- **2.** Pannello di controllo: contiene i pulsanti e le spie, descritti in dettaglio più avanti, che consentono l'utilizzo della stampante.
- **3.** Regolatore della platina: girarlo per spostare o espellere la carta.
- **4.** Interruttore di alimentazione: consente di accendere e spegnere la stampante.
- **5.** Leva della carta: impostarla in base al tipo di carta utilizzata: foglio singolo o modulo continuo.
- **6.** Separatore della carta: contiene i fogli utilizzati dalla stampante (un foglio per volta).
- 7. Guide della carta: regolabili per adattarsi alla larghezza dei fogli di carta singoli.

### **VISTA POSTERIORE**

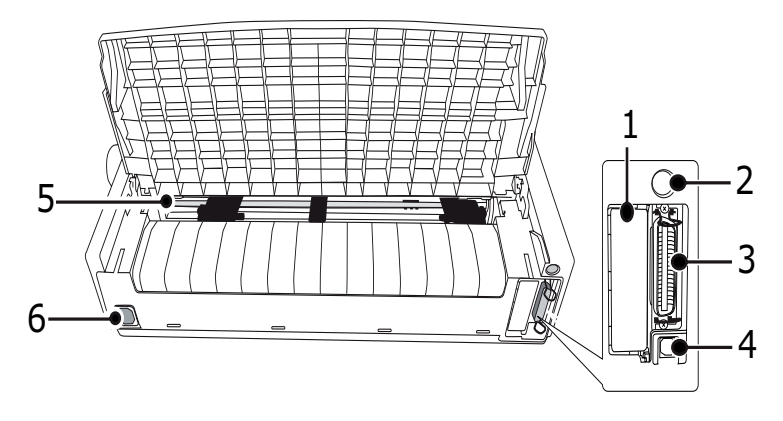

- **1.** Sede del connettore opzionale: consente di collegare una scheda di interfaccia seriale per un accessorio opzionale o una scheda di rete 100BASE-TX/10BASE-T.
- **2.** Alimentatore per fogli singoli/Connettore gruppo del rullo di carta: consentono di collegare l'alimentatore per fogli singoli opzionale o il gruppo del rullo di carta.
- **3.** Connettore parallelo: consente di collegare il connettore di interfaccia parallela.
- 4. Connettore USB: consente di collegare il cavo di interfaccia USB.
- **5.** Dispositivo di trazione a pioli: consente di caricare carta a modulo continuo.
- **6.** Connettore di alimentazione: consente di collegare il cavo di alimentazione della stampante.

#### **UBICAZIONE DELLA STAMPANTE**

- > Scegliere una superficie stabile e solida per posizionare la stampante.
- Lasciare spazio sufficiente attorno alla stampante (almeno 60 cm dalla parete) per consentire un accesso rapido al regolatore a platina e ai diversi percorsi di alimentazione della carta.
- > Accertarsi che sia disponibile una presa di alimentazione con messa a terra.

#### ACCENSIONE DELLA STAMPANTE

### **AVVISO**

La garanzia non prevede alcuna copertura qualora l'apparecchiatura venga collegata a un gruppo di continuità (UPS,Uninterruptible Power Supply) e/o a un invertitore, poiché potrebbe risultarne danneggiata. Non utilizzare gruppi di continuità e/o invertitori.

1. Accertarsi che il pulsante di alimentazione della stampante sia posizionato su OFF.

**2.** Collegare il cavo di alimentazione (1) all'ingresso C/A (2) sulla stampante.

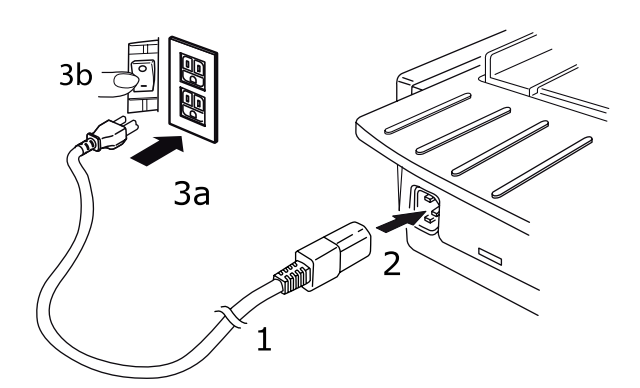

**3.** Collegare il cavo di alimentazione a una presa CA a 220/240 V (3a) e accendere la presa di corrente (3b).

### **AVVERTENZA!**

Prestare attenzione quando si inserisce una presa CA a tre denti. Prima di collegarla, verificare la posizione del terminale FG. L'inserimento non corretto può danneggiare non solo il corpo principale della stampante ma anche le periferiche e provocare inoltre scosse elettriche, fumo e incendio.

- **4.** Spostare l'interruttore di alimentazione della stampante su ON.
- 5. Controllare che sul pannello di controllo si illumini la spia POWER.

#### **SPEGNIMENTO DELLA STAMPANTE**

- 1. Spostare l'interruttore di alimentazione della stampante su OFF.
- **2.** Spegnere la presa di corrente (1a), quindi scollegare il cavo dalla presa di alimentazione (1b).

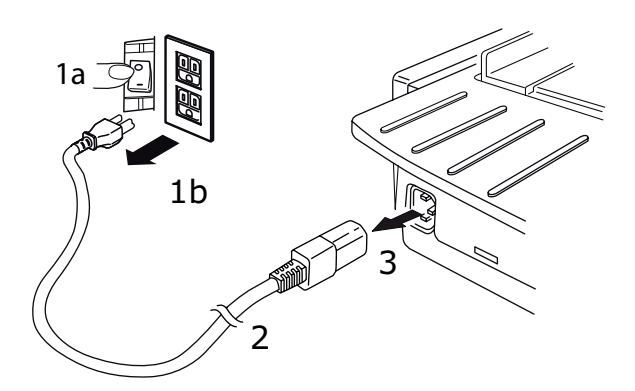

**3.** Scollegare il cavo di alimentazione (2) dalla stampante (3).

# **COLLEGAMENTO ALLA STAMPANTE**

## INTERFACCE

La stampante è fornita di due interfacce dati standard:

### CAUTION!

Non tentare in nessuna circostanza di utilizzare simultaneamente la porta parallela e la porta USB.

- > Parallela: consente di collegare la stampante direttamente al PC. Questa porta richiede un cavo parallelo bidirezionale (compatibile IEEE 1284).
- USB: consente di collegare la stampante a un PC su cui è in esecuzione Windows 2000 o una versione successiva. Questa porta richiede un cavo schermato con una lunghezza pari a 5 m conforme a USB versione 2.0.

*NOTA I cavi di interfaccia non vengono forniti con la stampante.* 

Le interfacce riportate di seguito sono disponibili come accessori opzionali e descritte nella documentazione di installazione in dotazione.

- > Interfaccia seriale RS232
- > Connessione di rete 100BASE-TX/10BASE-T

#### NOTA

- > Per informazioni sulla configurazione della connessione di rete, consultare la Guida alla configurazione di rete.
- > Si consiglia di non utilizzare né la porta parallela né la porta USB quando su questo prodotto viene installata l'opzione RS-232C o Interfaccia di rete.

#### INTERCONNESSIONE

- 1. Accertarsi che la stampante e il computer siano spenti.
- 2. Collegare il cavo di interfaccia richiesto, USB, parallelo o seriale/di rete prima alla stampante e poi al computer.
- **3.** Accendere la stampante e il computer.

### **D**RIVER DELLA STAMPANTE

Il driver per la stampante viene fornito nel CD incluso con la stampante. È possibile caricare il driver oppure selezionare uno dei driver compatibili dall'elenco riportato di seguito presenti nell'applicazione software.

| IBM PROPRINTER III   | EPSON FX          | MICROLINE STANDARD |
|----------------------|-------------------|--------------------|
| ML3320/1 IBM         | ML3320/1 Epson    | Microline 320/321  |
| IBM Proprinter III   | Epson FX286e      | Microline 320/321  |
| IBM Proprinter II    | Epson FX 850/1050 | Microline 320/321  |
| IBM Proprinter       | Epson FX 86/286   | Microline 292/293  |
| IBM Graphics Printer | Epson FX          | Microline 192/193  |
|                      | Epson FX800/1000  | Microline 182/183  |

Inserire il CD nell'unità CD-ROM.

NOTA Se il CD non dispone della funzione AutoPlay, fare clic su Avvio  $\rightarrow$  Esegui  $\rightarrow$ Sfoglia, quindi individuare l'unità CD-ROM, fare doppio -clic su Install.exe, quindi fare clic su OK.

- **1.** Selezionare la **lingua**.
- 2. Fare clic su Accetto per accettare i termini del Contratto di Licenza Software.
- **3.** Quando viene visualizzata la finestra di Windows Installer, fare clic su **Install Driver** (Installazione driver).
- **4.** Seguire le istruzioni visualizzate.

#### **E**MULAZIONI

L'emulazione predefinita di fabbrica della stampante è:

| MODELLO             | EMULAZIONE<br>(PREDEFINITA) |
|---------------------|-----------------------------|
| ML3320ECO/ML3321ECO | IBM PPR                     |
| ML3390ECO/ML3391ECO | EPSON LQ                    |

Se si desidera passare alle altre emulazioni, consultare "Selezione di un'emulazione" a pagina 22.

#### STAMPA DA COMPUTER

Per eseguire la stampa, ad esempio, da un'applicazione Windows nel computer, selezionare le opzioni di stampa nelle finestre del driver visualizzate sullo schermo. Queste finestre sono state progettate per un utilizzo agevole e intuitivo e sono dotate di una guida in linea che è possibile consultare facendo clic sul pulsante Help (Guida) presente in ciascuna finestra.

### **OKI DIPUS**

L'utility **OKI DIPUS** consente di accedere in modo remoto alle impostazioni della stampante utilizzando le applicazioni disponibili. È possibile accedere a DIPUS da **Start > Tutti i programmi > Okidata > OKI DIPUS**.

#### **CONTROLLO DELLA STAMPANTE MEDIANTE DIPUS**

In **OKI DIPUS** sono disponibili quattro utility, ciascuna delle quali consente di accedere alle impostazioni della stampante direttamente dal computer. Le utility consentono di modificare le impostazioni relative ai pulsanti, ai menu e all'inizio modulo, nonché di visualizzare lo stato corrente della stampante. Tutte le modifiche apportate potranno quindi essere caricate nella stampante, dove verranno salvate come nuove impostazioni. Le utility costituiscono un'alternativa al pannello operatore della stampante.

#### Utility di configurazione dei pulsanti

Questa utility consente di attivare o disattivare i pulsanti del pannello operatore della stampante. Ciascun pulsante con la rispettiva funzione è descritto in un messaggio visualizzato sullo schermo.

#### Utility di configurazione dei menu

Questa utility consente di visualizzare e modificare le impostazioni di menu delle stampanti.

#### Monitor di stato

L'utility Monitor di stato consente di visualizzare lo stato corrente delle stampanti, ad esempio On-line (In linea), On-line (power saving) (In linea (risparmio energetico)) e così via. Se si verifica un errore nella stampante, viene inoltre visualizzato un messaggio di avviso.

### Utility di configurazione inizio modulo

Questa utility consente di impostare la prima riga di stampa per ogni pagina. È possibile definire un'impostazione diversa per ciascun processo di stampa.

Per informazioni dettagliate sulle utility e sulle impostazioni disponibili, consultare la guida in linea facendo clic sul pulsante Help (Guida) presente nelle finestre.

# **CARICAMENTO DELLA CARTA**

#### CARICAMENTO DI MODULI CONTINUI (ALIMENTAZIONE POSTERIORE)

Si consiglia di utilizzare il percorso di alimentazione posteriore per stampare documenti e relazioni su carta a modulo continuo e spessore singolo, e di usare l'alimentazione superiore per la stampa di grafici su fogli singoli.

*NOTA Rimuovere tutti gli eventuali fogli dal percorso della carta prima di usare l'alimentazione posteriore.* 

#### Parti del trattore

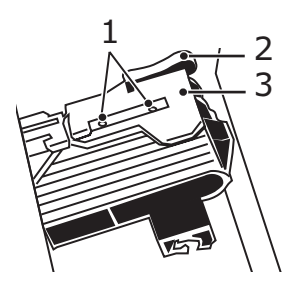

- Piedini
   Leva di bloccaggio
   Coperchio del trattore
- 1. Spostare la leva della carta nella posizione contraddistinta dalla scritta "REAR".

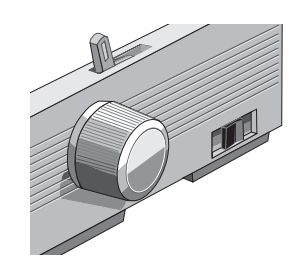

**2.** Tenere saldamente il separatore della carta, sollevarlo leggermente, tirarlo indietro quindi ruotarlo in avanti.

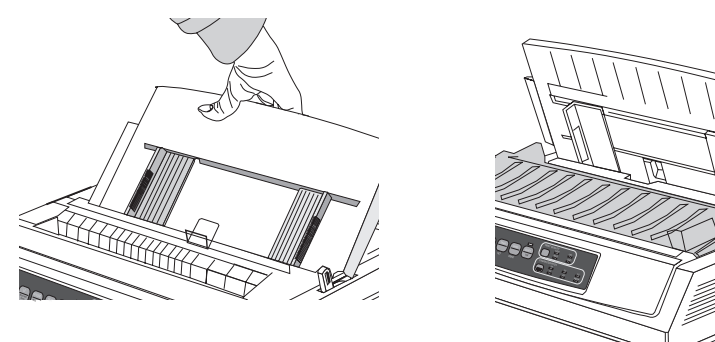

**3.** Sollevare le leve di bloccaggio ed i coperchi dei dispositivi di trazione.

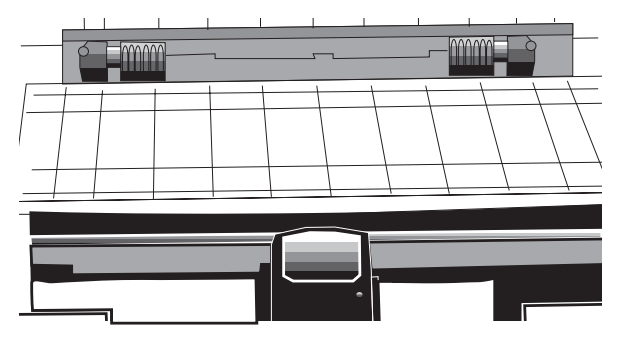

**4.** Regolare il dispositivo di trazione destro secondo la larghezza della carta.

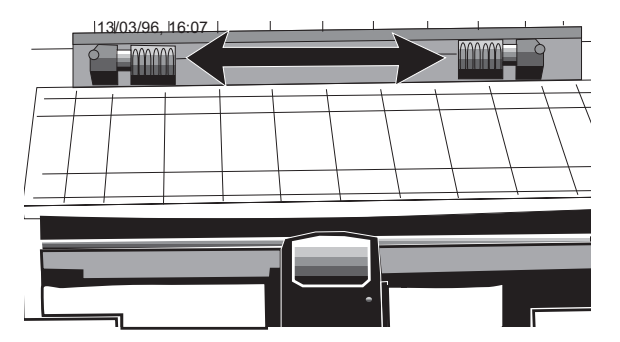

**5.** Inserire le prima guida laterale di ciascuna parte del foglio di carta nelle ruote dentate del dispositivo di trazione, quindi abbassare i coperchi.

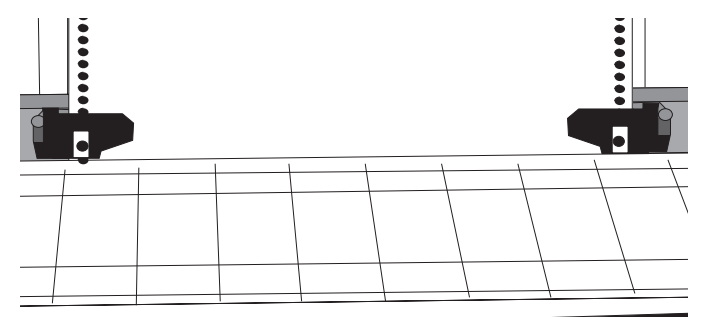

**6.** Spostare il dispositivo di trazione sinistra per allineare il margine del foglio al segno di riferimento appropriato (1), ed abbassare la leva di bloccaggio.

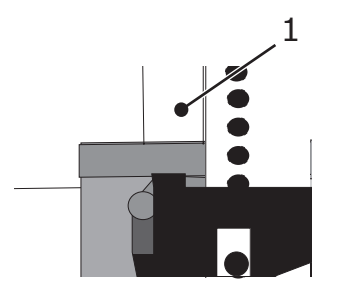

**7.** Regolare il dispositivo di trazione destro per centrare le guide del foglio di carta sulle ruote dentate ed abbassare la leva di bloccaggio..

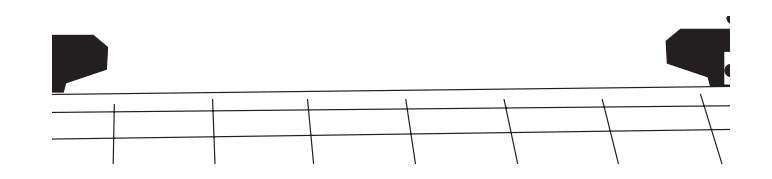

**8.** Abbassare il separatore della carta e sistemare la guida metallica (1) sul gruppo del rullo estraibile (2).

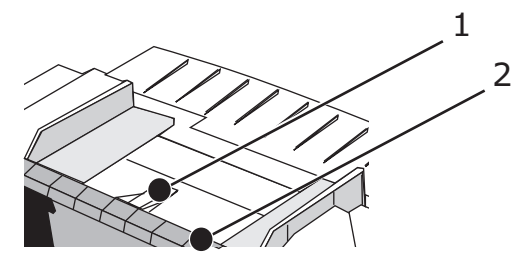

**9.** Premere FF/LOAD. In questo modo il foglio a modulo continuo verrà automaticamente caricato.

#### NOTA

L'impostazione standard per l'inizio del modulo (vale a dire il punto del foglio in cui incomincia la stampa) è a 2,54 cm dal margine superiore. Per modificare questa impostazione, vedere, "Impostazione dell'inizio del modulo (TOF, top of form)" a pagina 19.

### **CARICAMENTO DI FOGLI SINGOLI (ALIMENTAZIONE SUPERIORE)**

Usare la guida per fogli singoli per stampare memo e intestazioni o per la stampa su buste. Questa guida è anche raccomandata per la stampa di grafici e diagrammi, in quanto permette un controllo accurato dei movimenti della carta.

NOTA

Nel caso in cui ci sia della carta a modulo continuo nelle guide della carta, premere il tasto PARK per estrarla prima di inserire i fogli singoli.

- 1. Assicurarsi che la stampante sia accesa ma non attiva (spia luminosa SEL spenta).
- 2. Spostare la leva della carta nella posizione contraddistinta dalla scritta "TOP".

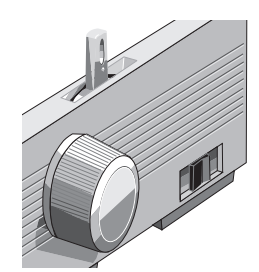

**3.** Aprire il coperchio del carrello e sollevare il separatore della carta fino alla posizione relativa ai fogli singoli.

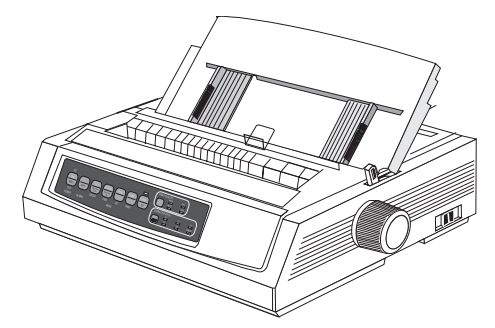

**4.** Assicurarsi che la guida metallica di alimentazione (1) sia nel separatore della carta.

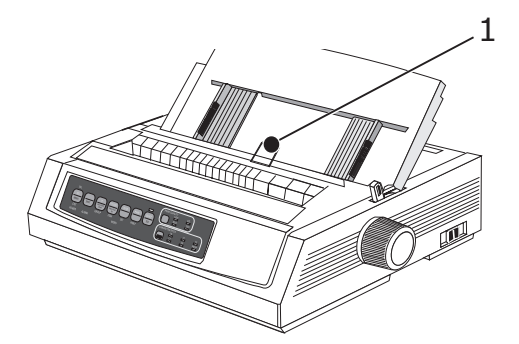

**5.** Regolare le guide di alimentazione della carta (1) secondo la larghezza del foglio e inserire un foglio di carta nel separatore. In questo modo il foglio verrà automaticamente caricato..

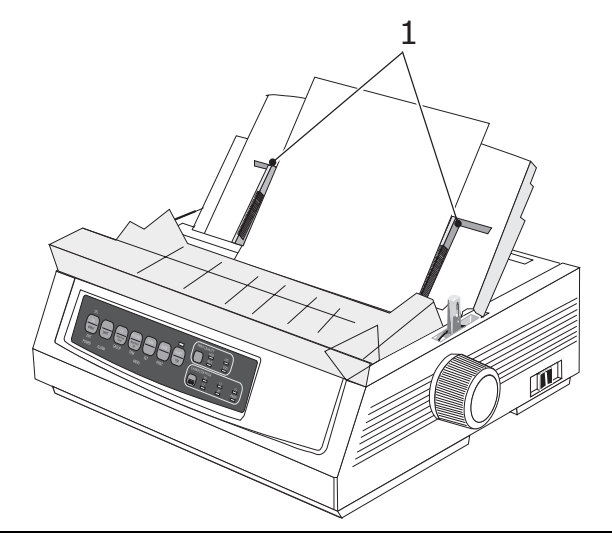

NOTA

*L'impostazione standard per l'inizio del modulo (vale a dire il punto del foglio in cui incomincia la stampa) è a 2,54 cm dal margine superiore. Per modificare questa impostazione, "Impostazione dell'inizio del modulo (TOF, top of form)" a pagina 19.* 

## IMPOSTAZIONE DELL'INIZIO DEL MODULO (TOF, TOP OF FORM)

Durante l'impostazione dell'inizio del modulo, utilizzare la linea rossa sulla protezione della carta (1) come riferimento:

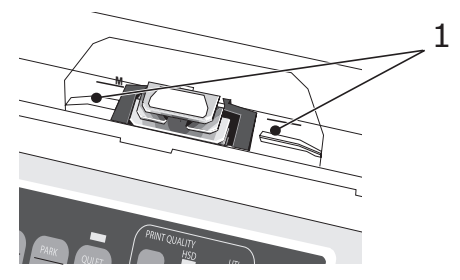

- **1.** Assicurarsi che la stampante sia inattiva (spia luminosa SEL spenta).
- **2.** Premere e tenere premuto (1), quindi:
  - (a) Premere LF (2) per spostare l'inizio del modulo verso il margine superiore
  - (b) Premere FF/LOAD (3) per spostare l'inizio del modulo verso il centro della pagina

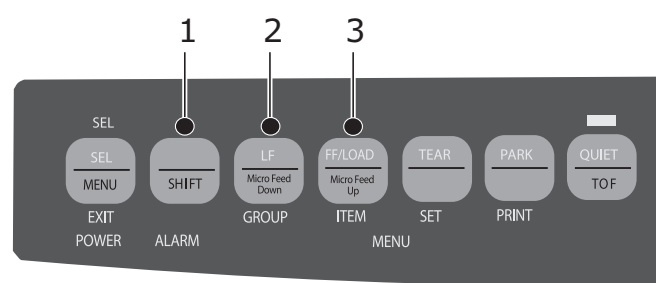

**3.** Premere SEL per riattivare la stampante.

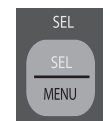

#### MODIFICA TEMPORANEA DELL'INIZIO DEL MODULO

Per spostare verso il centro della pagina l'inizio del modulo solo per la pagina in fase di stampa, procedere come segue:

**1.** Premere SEL per disattivare la stampante.

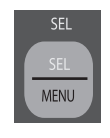

2. Premere LF per spostare l'inizio del modulo.

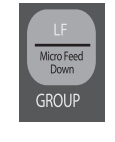

NOTA Questa impostazione è valida solo per la pagina in fase di stampa.

#### **RIPRISTINO DELL'IMPOSTAZIONE STANDARD DELL'INIZIO DELMODULO**

- **1.** Spegnere la stampante.
- **2.** Tenere premuti PARK + QUIET/TOF mentre si riaccendela stampante.

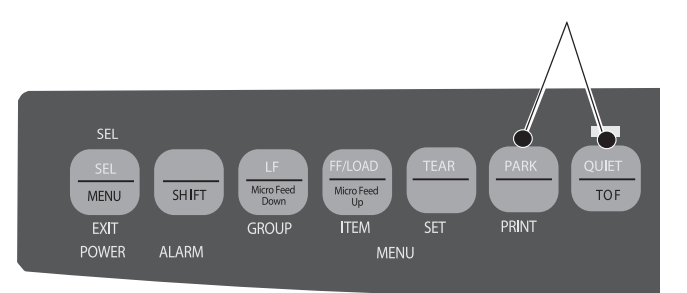

#### MODIFICA DEL PERCORSO DELLA CARTA

# Per cambiare il percorso della carta da modulo continuo a fogli singoli, procedere come segue:

- **1.** Staccare lungo le linee perforate le pagine eventualmente stampate.
- **2.** Premere PARK.
- **3.** Spostare il separatore della pagina sulla posizione relativa all'alimentazione a fogli singoli.
- **4.** Posizionare la guida metallica di alimentazione nel separatore della carta.
- 5. Spostare la leva della carta nella posizione contraddistinta dalla scritta "TOP".
- **6.** Inserire un foglio di carta nel separatore.

# Per cambiare il percorso della carta da fogli singoli a modulo continuo, procedere come segue:

- **1.** Premere FF/LOAD per rimuovere il foglio di carta singolo.
- **2.** Spostare in basso il separatore della carta verso la posizione relativa al modulo continuo, quindi spostare la guida metallica di alimentazione sul gruppo del rullo estraibile.
- **3.** Spostare la leva della carta sulla posizione contraddistinta dalla scritta "REAR" o "BOT", secondo quanto desiderato.
- **4.** Caricare la carta a modulo continuo, quindi premere FF/LOAD.

### IMPOSTAZIONE DELLO SPAZIO VUOTO DELLA TESTINA DI STAMPA

Lo spazio vuoto della testina di stampa è rappresentato dalla distanza fra la testina e il rullo. Per regolare questa impostazione, aprire il coperchio di accesso e spostare la leva di colore blu (1) sul valore desiderato, secondo quanto riportato dalla seguente tabella.

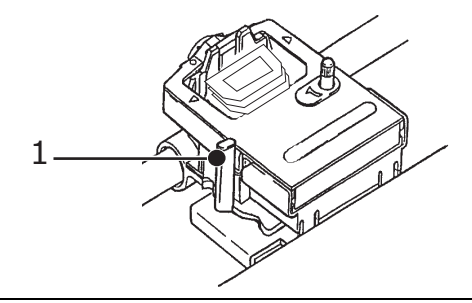

#### NOTA

Si raccomanda di spegnere la stampante prima di aprire il coperchio di accesso.

| ALIMENTAZIONE                 | IMPOSTAZIONE |
|-------------------------------|--------------|
| Carta 45 - 75g/m <sup>2</sup> | 1            |
| Carta 75-90g/m <sup>2</sup>   | 2            |
| Etichette                     | 3 - 4        |
| Buste                         | 5            |
| Modulo doppio (c. carbone)    | 3 - 4        |
| Modulo triplo (c. carbone)    | 4 - 5        |
| Modulo quadruplo (c. carbone) | 5            |

#### **E**SECUZIONE DI AUTO TEST

#### Test di esempio dei caratteri

Per eseguire il test:

Spegnere la stampante, quindi premere e tenere premuto LF mentre si riaccende la stampante.

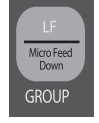

| Per interrompere | Premere SEL se si desidera interrompere il test |
|------------------|-------------------------------------------------|
| il test:         | prima che sia concluso.                         |

#### **ASCII Test**

Per eseguire il test:

Spegnere la stampante, quindi premere etenere premuto QUIET mentre si riaccende la stampante.

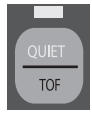

Per interrompere Premere SEL. il test:

### SELEZIONE DI UN'EMULAZIONE

L'emulazione predefinita di fabbrica della stampante è:

| MODELLO             | EMULAZIONE<br>(PREDEFINITA) |
|---------------------|-----------------------------|
| ML3320ECO/ML3321ECO | IBM PPR                     |
| ML3390ECO/ML3391ECO | EPSON LQ                    |

Per passare ad un'altra emulazione, procedere come segue:

- **1.** Assicurarsi che ci sia della carta inserita.
- 2. Disattivare la stampante (spia luminosa SEL spenta, premere il tasto SEL).
- **3.** Premere SHIFT + SEL: in questo modo viene attivata la modalità Menu.

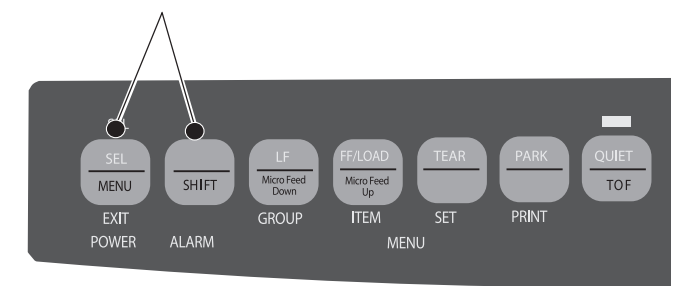

4. Premere LF.

| LF                 |  |
|--------------------|--|
| Micro Feed<br>Down |  |
| GROUP              |  |

Verrà stampato il seguente messaggio:

Printer Control Emulation Mode IBM PPR

**5.** Premere TEAR più volte fino a quando non verrà stampato il messaggio corrispondente all'emulazione desiderata.

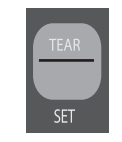

**6.** Premere SHIFT + SEL per salvare le impostazioni ed uscire dalla modalità Menu.

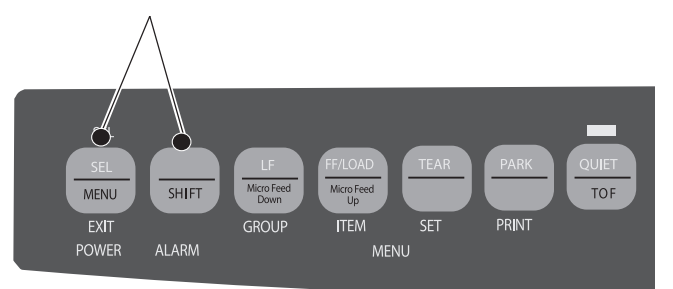

### UTILIZZO DELLE FUNZIONI DELLA STAMPANTE

#### **FUNZIONE DI STRAPPO**

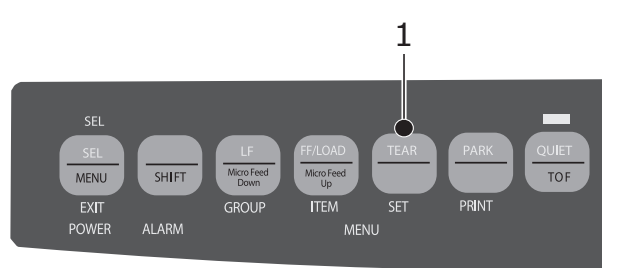

Grazie a questa caratteristica è possibile posizionare i fogli a modulo continuo in posizione di strappo premendo il tasto TEAR (1).

#### NOTA

*La funzione di strappo non può essere usata quando è installato il trattore a trascinamento (opzionale).* 

#### **FUNZIONE DI STRAPPO AUTOMATICA**

#### NOTA

Non attivare mai questa funzione durante lastampa di etichette!

Questa funzione porta automaticamente in posizione di strappo i fogli a modulo continuo, dopo un intervallo di tempo definibile dall'utente, per poi riportarli indietro, in posizione di stampa, una volta acquisiti nuovi dati.

Questa caratteristica è normalmente disattivata. Per attivarla, procedere come segue:

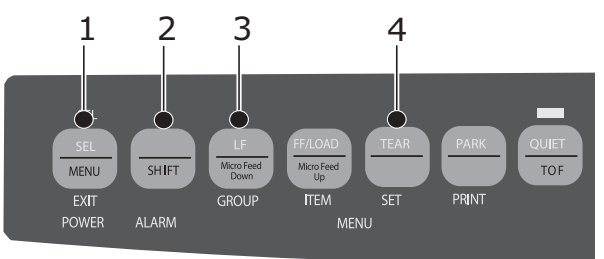

- **1.** Premere SHIFT (2) + SEL (1).
- **2.** Premere GROUP (3) fino a quando non appare uno dei seguenti messaggi, a seconda del tipo di alimentazione della carta in uso:

| REAR FEED   | Form Tear-Off | OFF |
|-------------|---------------|-----|
| BOTTOM FEED | Form Tear-OFF | OFF |

- **3.** Premere SET (4) fino a quando l'intervallo di tempo che si desidera impostare non appare nella terza colonna.
- **4.** Premere SHIFT (2) + SEL (1) per uscire dalla modalità Menu e salvare le impostazioni.

#### NOTA

Alcuni programmi effettuano pause occasionali durante l'invio dei dati. Nel caso in cui queste pause siano molto lunghe, la stampante farà avanzare il foglio fino alla posizione di strappo, per poi riportarlo indietro non appena ricevuti i nuovi dati. Ciò potrebbe causare irregolarità nella stampa dei grafici: per evitare questo problema, disattivare questa funzione.

### FUNZIONE DI PARCHEGGIO DELLA CARTA

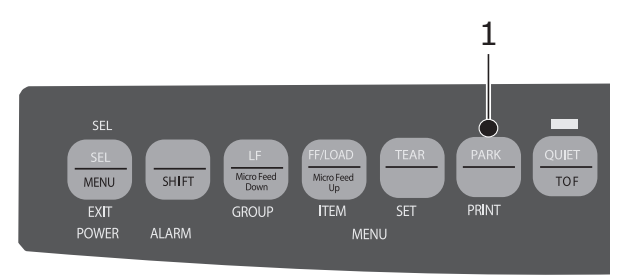

Per ritrarre il modulo continuo dal percorso della carta, premere PARK (1).

# **I**STRUZIONI OPERATIVE

# MODALITÀ STAMPA: SPIE LUMINOSE

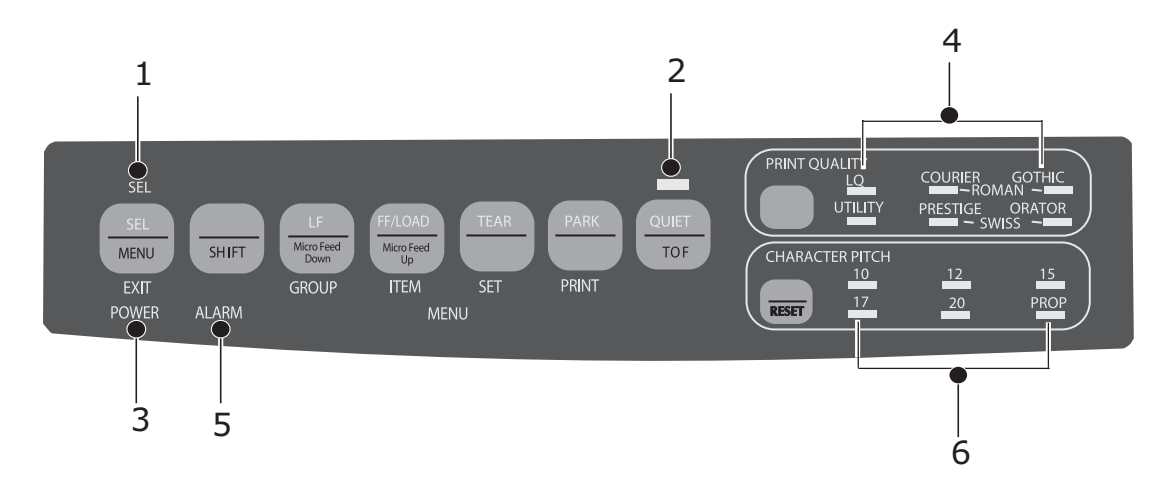

| NR. | SPIA                | DESCRIZIONE                                                                                                    |
|-----|---------------------|----------------------------------------------------------------------------------------------------|
| 1.  | SEL                 | Accesa: la stampante è pronta a ricevere dati                                                                                                    |
|     |                     | Lampeggiante: la stampante si trova in modalità<br>Print Suppress (Annullamento di stampa)                                                                                                    |
|     |                     | Spenta: la stampante non può ricevere dati                                                                                                    |
| 2.  | QUIET               | Accesa: la stampante si trova in modalità silenziosa                                                                                                    |
| 3.  | POWER               | Accesa: la stampante è accesa.                                                                                                    |
| 4.  | PRINT QUALITY       | Indica la qualità di stampa selezionata.                                                                                                    |
| 5.  | ALARM               | <ul> <li>Accesa: si è verificato uno dei seguentierrori:</li> <li>manca la carta, se nessuna altra spia è accesa</li> <li>carta inceppata, se la spia del passo dei caratteri<br/>15 lampeggia</li> <li>leva della carta in posizione sbagliata, se la spia del<br/>passo dei caratteri 10 lampeggia.</li> </ul> |
|     |                     | Lampeggiante: si è verificato un errore. Spegnere<br>la stampante e riaccenderla. Se il problema<br>persiste, contattare il rivenditore.                                                                                                    |
| 6.  | 10/12/15/17/20/PROP | Indica il passo dei caratteri selezionato.                                                                                                    |

# MODALITÀ STAMPA: TASTI DEL PANNELLO DI CONTROLLO

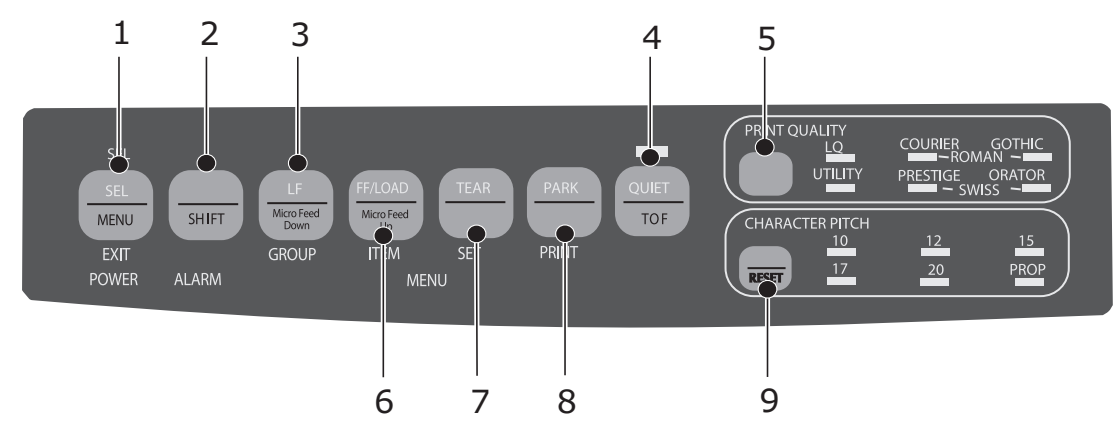

| NR. | TASTI           | DESCRIZIONE                                                                                                    |
|-----|-----------------|----------------------------------------------------------------------------------------------------|
| 1.  | SEL             | Seleziona/deseleziona la stampante. Attiva la modalità Menu se viene tenuto premuto all'accensione della stampante.                                                      |
| 2.  | SHIFT           | Premuto assieme ad un altro tasto attiva la seconda funzione per quel tasto (esempio: "Micro Feed Down" per il tasto LF).                                                |
| 3.  | LF              | Produce una riga di avanzamento del foglio, o più<br>righe se tenuto premuto. Attiva il test dei caratteri<br>se viene tenuto premuto all'accensione della<br>stampante. |
| 4.  | QUIET           | Attiva/disattiva la modalità silenziosa della<br>stampante. Attiva il test ASCII se viene tenuto<br>premuto all'accensione della stampante.                              |
| 5.  | PRINT QUALITY   | Consente di selezionare la qualità di stampa e il carattere.                                                                                                    |
| 6.  | FF/LOAD         | Carica/espelle il foglio singolo, carica i fogli a<br>modulo continuo in posizione di stampa o esegue<br>un salto pagina.                                                |
| 7.  | TEAR            | Porta i fogli a modulo continuo in posizione adatta per staccarli o in posizione di stampa.                                                                              |
| 8.  | PARK            | Ritrae i fogli a modulo continuo dal percorso carta.                                                                                                    |
| 9.  | CHARACTER PITCH | Seleziona il passo dei caratteri. Utilizzato con il tasto SHIFT riavvia la stampante.                                                                                    |

#### SELEZIONARE LA QUALITÀ DI STAMPA E IL CARATTERE

#### NOTA

Le impostazioni del pannello frontale relative alla qualità di stampa e al passo dei caratteri possono essere annullate dai comandi software. Le spie luminose forniscono sempre un'indicazione dello stato della stampante.

#### ML3320ECO/ML3321ECO

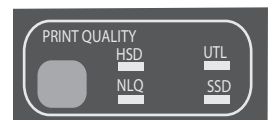

Premere il tasto PRINT QUALITY per selezionare una delleseguenti opzioni:

| HSD: High Speed Draft                                      | ٧ | Qualità bassa, alta velocità.                                                              |
|------------------------------------------------------------|---|--------------------------------------------------------------------------------------------|
| (Bozza ad alta velocità)                                   | > | Carattere Gothic.                                                                          |
|                                                            | > | Raccomandata per bozze.                                                                    |
| UTL: Utility (Utilità)                                     | > | Qualità di stampa e velocità media.                                                        |
|                                                            | > | Carattere Gothic.                                                                          |
|                                                            | > | Raccomandata per documenti di<br>uso interno e per grandi volumi<br>di dati.               |
| NLQ: Near Letter Quality<br>(Qualità quasi lettera)        | ^ | La migliore qualità di stampa,<br>ma anche la più bassa velocità.                          |
|                                                            | > | Caratteri Courier o Gothic.                                                                |
|                                                            | > | Raccomandata per tutta la corrispondenza.                                                  |
| SSD: Super Speed Draft<br>(Bozza ad altissima<br>velocità) | > | La qualità più bassa<br>(solo 12 caratteri per pollice),<br>ma anche la più alta velocità. |
|                                                            | > | Carattere Gothic.                                                                          |
|                                                            | > | Raccomandata per stampare velocemente bozze.                                               |

Le seguenti modifiche, da effettuarsi in modalità Menu, sono necessarie per attivare la qualità di stampa Bozza ad altissima velocità (SSD):

- **1.** Premere SHIFT + SEL.
- **2.** Premere GROUP due volte.
- 3. Premere ITEM.
- **4.** Premere SET fino a quando non appare la scritta DRAFT come impostazione della qualità di stampa.
- 5. Premere ITEM.
- **6.** Premere SET (appare la scritta SSD come impostazione della modalità Bozza).
- 7. Premere SHIFT + SEL per uscire dalla modalità Menue salvare le impostazioni.

#### ML3390ECO/ML3391ECO

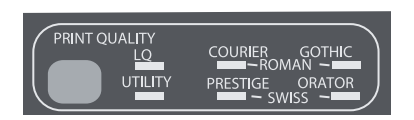

Premere il tasto PRINT QUALITY per selezionare una delleseguenti opzioni:

| LQ: Letter Quality<br>(Qualità lettera) | > | La migliore qualità di stampa,<br>ma anche la più bassa velocità             |
|-----------------------------------------|---|------------------------------------------------------------------------------|
|                                         | > | Scelta tra 7 caratteri                                                       |
|                                         | > | Raccomandata per tutta la<br>corrispondenza                                  |
| UTILITY (Utilità)                       | > | Qualità di stampa e velocità media                                           |
|                                         | > | Carattere Gothic                                                             |
|                                         | > | Raccomandata per documenti di<br>uso interno e per grandi volumi<br>di dati. |

NOTA

*Per selezionare la modalità High Speed Draft (Bozza ad alta velocità), impostare Print Quality (Qualità di stampa) su UTILITY e Character Pitch su 15.* 

Quando è attiva la funzione Letter Quality (Qualità lettera), le spie indicano quale font è selezionato:

| OURIER GOTHIC  |
|----------------|
| RESTIGE ORATOR |
|                |

| FONT       | SPIA                              |
|------------|-----------------------------------|
| Courier    | Spie LQ e Courier accese          |
| Gothic     | Spie LQ e Gothic accese           |
| Orator     | Spie LQ e Orator accese           |
| Prestige   | Spie LQ e Prestige accese         |
| Roman      | Spie LQ, Courier e Gothic accese  |
| Swiss      | Spie LQ, Orator e Prestige accese |
| Swiss Bold | Spia LQ accesa                    |

### Selezione del passo dei caratteri

Premere CHARACTER PITCH per selezionare la larghezza dei caratteri (espressa in caratteri per pollice, cpi):

| 10 срі           | ٧ | Raccomandato per testo normale.                                                                                   |
|------------------|---|----------------------------------------------------------------------------------------------------|
| 12 срі           | > | Permette di condensare più testo<br>in una pagina.                                                                |
|                  | > | Raccomandato per testo normale.                                                                                   |
| 15 срі           | > | In modalità HSD (High Speed<br>Draft, Bozza ad alta velocità),<br>consente di ottenere una stampa<br>velocissima. |
|                  | > | Consigliato per grandi volumi di<br>dati.                                                                         |
| 17.1 срі, 20 срі | > | La stampa più piccola.                                                                                            |
|                  | > | Raccomandato per fogli di calcolo.                                                                                |
| PROP             | > | Spaziatura proporzionale.                                                                                         |
|                  | > | Raccomandato per tutti quei<br>documenti che richiedono un<br>aspetto più curato.                                 |
|                  | > | Non disponibile per High Speed<br>Draft (Bozza ad alta velocità).                                                 |

### MODALITÀ MENU: PANNELLO DI CONTROLLO

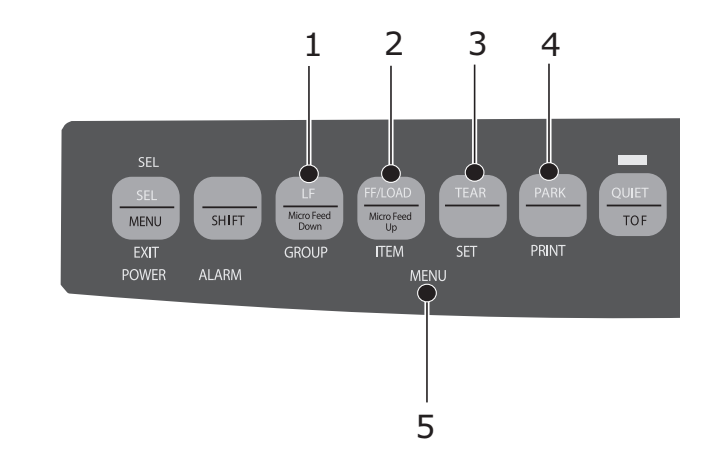

| NR. | TASTO      | FUNZIONE                                                                                                    |
|-----|------------|----------------------------------------------------------------------------------------------------|
| 1.  | GROUP      | Stampa il gruppo successivo del menu. Con il tasto SHIFT premuto, stampa il gruppo precedente.                                                   |
| 2.  | ITEM       | Stampa l'elemento successivo del gruppo. Con il<br>tasto SHIFT premuto, stampa l'elemento<br>precedente.                                         |
| 3.  | SET        | Stampa l'impostazione successiva di un elemento.<br>Con il tasto SHIFT premuto, stampa<br>l'impostazione precedente.                             |
| 4.  | PRINT      | Stampa una copia di tutte le impostazioni del<br>menu. Con il tasto SHIFT premuto, stampa le<br>impostazioni correnti per il gruppo selezionato. |
| 5.  | MENU LIGHT | Si accende quando la stampante è in modalità<br>Menu.                                                                                            |

#### ATTIVAZIONE E DISATTIVAZIONE DELLA MODALITÀ MENU

Per attivare o disattivare la modalità Menu, tenere premuto il tasto SHIFT mentre si preme il tasto SEL.

#### Reimpostazione del menu

Per ripristinare le impostazioni standard del menu, procedere come segue:

- **1.** Spegnere la stampante.
- **2.** Premere SEL + LF mentre si riaccende la stampante.

#### Stampa delle impostazioni del menu

- **1.** Accertarsi che ci sia carta nella stampante.
- **2.** Attivare la modalità Menu (SHIFT + SEL).
- **3.** Premere PRINT (PARK).

#### NOTA

Per ottenere una stampa delle impostazioni per tutti gli elementi del menu, a prescindere dal tipo di emulazione selezionata o dagli accessori installati, attivare la modalità Menu e premere SHIFT + PRINT QUALITY.

#### Modifica delle impostazioni del menu

- **1.** Premere SHIFT + SEL per attivare la modalità Menu.
- **2.** Effettuare le proprie scelte premendo i tasti GROUP, ITEM e SET:
  - > Premere GROUP fino a quando il gruppo desiderato non appare nella prima colonna.
  - > Premere ITEM fino a quando l'elemento desiderato non appare nella seconda colonna.
  - Premere SET fino a quando l'impostazione desiderata non appare nella terza colonna.
- **3.** Premere SHIFT + SEL per disattivare la modalità Menu e salvare le impostazioni.

#### NOTA

Se si spegne la stampante prima di uscire dalla modalità Menu, le modifiche apportate alle impostazioni andranno perse.

#### **RIEPILOGO DELLE IMPOSTAZIONI DEL MENU**

La tabella seguente mostra gli elementi che compongono il menu. Le impostazioni attivate in fabbrica, predefinite, vengono riportate in grassetto. Alcuni gruppi o elementi sono specifici solo di alcune emulazioni, così come indicato nella tabella stessa.

| GRUPPO                                         | VOCE                                       | FUNZIONE                                                    | IMPOST                                                                                                    | AZIONI                                                                                                    |
|------------------------------------------------|--------------------------------------------|-------------------------------------------------------------|----------------------------------------------------------------------------------------------------|----------------------------------------------------------------------------------------------------|
|                                                |                                            |                                                             | ML3320ECO/<br>ML3321ECO                                                                                                    | ML3390ECO/<br>ML3391ECO                                                                                                    |
| Printer<br>Control<br>(Controllo<br>stampante) | Emulation Mode<br>(Modalità<br>emulazione) | Selezione della<br>modalità emulazione                      | <b>IBM PPR</b> , EPSON FX,<br>ML                                                                                                    | <b>EPSON LQ</b> , IBM PPR,<br>IBM AGM                                                                                           |
| Font                                           | Print Mode<br>(Modalità stampa)            | Consente di<br>selezionare la qualità<br>dei caratteri ANK. | Utility<br>NLQ Courier<br>NLQ Gothic<br>NLQ OCR-B<br>HSD (High Speed<br>Draft, Bozza ad alta<br>velocità)<br>SSD (Super Speed<br>Draft, Bozza ad<br>altissima velocità) | LQ Courier<br>LQ Roman<br>LQ Swiss<br>LQ Swiss Bold<br>LQ Orator<br>LQ Gothic<br>LQ Prestige<br>LQ OCR-A<br>LQ OCR-B<br>Utility |
|                                                | Draft mode<br>(Modalità Bozza)             | Consente di<br>selezionare la modalità<br>bozza.            | HSD (High Speed<br>Draft, Bozza ad<br>alta velocità)<br>SSD (Super Speed<br>Draft, Bozza ad<br>altissima velocità)                                                      | -                                                                                                    |
|                                                | Pitch (Passo)                              | Consente di<br>selezionare il passo del<br>carattere.       | <b>10 CPI</b><br>12 CPI<br>15 CPI<br>17.1 CPI<br>20 CPI                                                                                                    |                                                                                                    |

| GRUPPO                             | VOCE                                                     | FUNZIONE                                                                                                    | IMPOSTAZIONI                                                                                                    |                                                                                                    |
|------------------------------------|----------------------------------------------------------|----------------------------------------------------------------------------------------------------|----------------------------------------------------------------------------------------------------|----------------------------------------------------------------------------------------------------|
|                                    |                                                          |                                                                                                    | ML3320ECO/<br>ML3321ECO                                                                                                    | ML3390ECO/<br>ML3391ECO                                                                                                    |
| Font (cont.)                       | Proportional<br>Spacing<br>(Spaziatura<br>proporzionale) | Consente di<br>selezionare se<br>utilizzare o meno la<br>spaziatura<br>proporzionale.                                                                                                    | Sì<br>No                                                                                                    |                                                                                                    |
|                                    | Style (Stile)                                            | Consente di<br>selezionare lo stile del<br>carattere.                                                                                                    | Normal (Normale)<br>Italics (Corsivo)                                                                                                    |                                                                                                    |
|                                    | Formato                                                  | Consente di<br>selezionare la<br>dimensione di scala<br>del carattere.<br>Consente di<br>selezionare sia<br>caratteri a larghezza<br>doppia e altezza<br>doppia che caratteri a<br>larghezza singola e<br>altezza singola. | <b>Single (Singola)</b><br>Double (Doppia)                                                                                                    |                                                                                                    |
| Symbol Sets<br>(Set di<br>simboli) | Character Set (Set<br>di caratteri)                      | Consente di<br>selezionare la tabella<br>di codici di caratteri.                                                                                                    | Set I<br><b>Set II</b><br>Standard (solo<br>modalità ML)<br>Line Graphics<br>(Grafica a linee) (solo<br>modalità ML)<br>Block Graphics<br>(Grafica a blocchi)<br>(solo modalità ML)                                                                                                    | Set I<br>Set II                                                                                                    |
|                                    | Language Set (Set<br>di lingue)                          | Consente di<br>selezionare il set di<br>caratteri della lingua.                                                                                                    | ASCII<br>French<br>German<br>British<br>Danish I<br>Swedish I<br>Italian<br>Spanish I<br>Japanese<br>Norwegian<br>Danish II<br>Spanish II<br>Latin American<br>French Canadian<br>Dutch<br>TRS80<br>Swedish II<br>Swedish III<br>Swedish IV<br>Turkish<br>Swiss I<br>Swiss II<br>Publisher | ASCII<br>French<br>German<br>British<br>Danish I<br>Swedish I<br>Italian<br>Spanish I<br>Japanese<br>Norwegian<br>Danish II<br>Spanish II<br>Latin American<br>French Canadian<br>Dutch<br>Swedish II<br>Swedish III<br>Swedish IV<br>Turkish<br>Swiss I<br>Swiss II<br>Publisher |
|                                    | Zero Character<br>(Carattere Zero)                       | Consente di<br>selezionare il motivo<br>del tipo di carattere di<br>stampa per ricevere<br>un carattere zero<br>posizionato in 30H nel<br>codice ANK.                                                                      | Slashed (Barrato)<br><b>Unslashed (Senza ba</b>                                                                                                    | rra)                                                                                                    |

| GRUPPO                                          | VOCE                                    | FUNZIONE                                                                                                    | IMPOSTAZIONI                                                                                                    |                                                                                                    |
|-------------------------------------------------|-----------------------------------------|----------------------------------------------------------------------------------------------------|----------------------------------------------------------------------------------------------------|----------------------------------------------------------------------------------------------------|
|                                                 |                                         |                                                                                                    | ML3320ECO/<br>ML3321ECO                                                                                                    | ML3390ECO/<br>ML3391ECO                                                                                                    |
| Symbol Sets<br>(Set di<br>simboli)<br>(cont.)   | Code Page (Tabella<br>codici)           | Consente di<br>selezionare la tabella<br>codici.                                                                                   | USA<br>Canada French<br>Multilingual<br>Portugal<br>Norway<br>Turkey<br>Greek_437<br>Greek_869<br>Greek_928<br>Greek_928<br>Greek_437 CYPRUS<br>Polska Mazovia<br>Serbo Croatic I<br>Serbo Croatic II<br>ECMA-94<br>Hungarian CWI<br>Windows Greek<br>Windows Greek<br>Windows East Europe<br>Windows Cyrillic<br>East Europe Latin II -<br>852<br>Cyrillic I-855<br>Cyrillic I-855<br>Cyrillic II-866<br>Kamenicky(MJK)<br>ISO Latin 2<br>Hebrew NC (862)<br>Hebrew OC<br>Turkey_857<br>Latin 5 (Windows<br>Turkey)<br>Windows Hebrew<br>Ukrainian<br>Bulgarian<br>ISO Latin 6 (8859/<br>10)<br>Windows Baltic<br>Baltic_774<br>KBL-Lithuanian<br>Cyrillic Latvia<br>Roman-8<br>Icelandic-861<br>Multilingual 858<br>ISO 8859-15<br>Greek_737<br>POL 1<br>Macedonian | USA<br>Canada French<br>Multilingual<br>Portugal<br>Norway<br>Turkey<br>Greek_437<br>Greek_869<br>Greek_928<br>Greek_928<br>Greek_437 CYPRUS<br>Polska Mazovia<br>Serbo Croatic I<br>Serbo Croatic I<br>ECMA-94<br>Hungarian CWI<br>Windows Greek<br>Windows Greek<br>Windows East Europe<br>Windows Cyrillic<br>East Europe Latin II -<br>852<br>Cyrillic I-855<br>Cyrillic I-855<br>Cyrillic II-866<br>Kamenicky (MJK)<br>ISO Latin 2<br>Hebrew NC (862)<br>Hebrew OC<br>Turkey_857<br>Latin 5 (Windows<br>Turkey)<br>Windows Hebrew<br>Ukrainian<br>Bulgarian<br>ISO Latin 6 (8859/<br>10)<br>Windows Baltic<br>Baltic_774<br>KBL-Lithuanian<br>Cyrillic Latvia<br>Roman-8<br>Icelandic-861<br>Multilingual 858<br>ISO 8859-15<br>Greek_737<br>Asmo 449+<br>Asmo 708<br>Arabic 864<br>Windows Arabic<br>POL1<br>Macedonian |
|                                                 | Slashed Letter 0<br>(Lettera 0 barrata) | Consente di impostare<br>se convertire o meno<br>lo 0 barrato<br>posizionato in 9BH e<br>9DH nella tabella<br>codici statunitense. | Sì<br>No                                                                                                    |                                                                                                    |
| Rear Feed<br>(Alimenta-<br>zione<br>posteriore) | Line Spacing<br>(Interlinea)            | Consente di<br>selezionare il passo<br>dell'avanzamento di<br>riga.                                                                | <b>6 LPI</b><br>8 LPI                                                                                                    |                                                                                                    |

| GRUPPO                                                     | VOCE                                                                                                    | FUNZIONE                                                                                                    | IMPOSTAZIONI                                                                                                    |                         |
|------------------------------------------------------------|----------------------------------------------------------------------------------------------------|----------------------------------------------------------------------------------------------------|----------------------------------------------------------------------------------------------------|-------------------------|
|                                                            |                                                                                                    |                                                                                                    | ML3320ECO/<br>ML3321ECO                                                                                                    | ML3390ECO/<br>ML3391ECO |
| Rear Feed<br>(Alimenta-<br>zione<br>posteriore)<br>(cont.) | Form Tear-Off<br>(Strappo moduli)                                                                       | Quando la stampante<br>è inattiva (0,5, 1,0 o<br>2,0 sec), consente di<br>far avanzare dalla<br>posizione di stampa<br>corrente alla posizione<br>di strappo. Quando la<br>stampante riceve dati,<br>consente di spostare la<br>carta nella posizione di<br>stampa originale. | Disattivata<br>0,5 sec<br>1,0 sec<br>2,0 sec                                                                                                    |                         |
|                                                            | Skip Over<br>Perforation<br>(Ignora linea<br>perforata)                                                 | Consente di<br>selezionare se<br>ignorare o meno la<br>perforazione. Questo<br>comando alla ricezione<br>ha la priorità.                                                                                                    | No<br>Si                                                                                                    |                         |
|                                                            | Page Width<br>(Larghezza<br>pagina)<br>(visualizzata solo<br>per i modelli<br>ML3321ECO e<br>ML3391ECO) | Consente di passare a<br>8" per stampare su un<br>tipo di carta di<br>larghezza inferiore.                                                                                                    | <b>345,44 mm</b><br>203,2 mm                                                                                                    |                         |
|                                                            | Page Length<br>(Lunghezza<br>pagina)                                                                    | Consente di<br>selezionare la<br>lunghezza di un<br>modulo continuo.                                                                                                    | 279,4 mm<br>296,3 mm<br><b>304,8 mm</b><br>355,6 mm<br>431,8 mm<br>76,2 mm<br>82,6 mm<br>82,6 mm<br>101,6 mm<br>127,0 mm<br>139,7 mm<br>152,4 mm<br>177,8 mm<br>203,2 mm<br>215,9 mm |                         |
| Bottom Feed<br>(Alimenta-<br>zione<br>inferiore)           | Line Spacing<br>(Interlinea)                                                                            | Consente di<br>selezionare il passo<br>dell'avanzamento di<br>riga.                                                                                                    | <b>6 LPI</b><br>8 LPI                                                                                                    |                         |
|                                                            | Form Tear-Off<br>(Strappo moduli)                                                                       | Quando la stampante<br>è inattiva (0,5, 1,0 o<br>2,0 sec), consente di<br>far avanzare dalla<br>posizione di stampa<br>corrente alla posizione<br>di strappo. Quando la<br>stampante riceve dati,<br>consente di spostare la<br>carta nella posizione di<br>stampa originale. | Disattivata<br>0,5 sec<br>1,0 sec<br>2,0 sec                                                                                                    |                         |

| GRUPPO                                                      | VOCE                                                                                                   | FUNZIONE                                                                                                    | IMPOSTAZIONI                                                                                                    |                         |
|-------------------------------------------------------------|----------------------------------------------------------------------------------------------------|----------------------------------------------------------------------------------------------------|----------------------------------------------------------------------------------------------------|-------------------------|
|                                                             |                                                                                                    |                                                                                                    | ML3320ECO/<br>ML3321ECO                                                                                                    | ML3390ECO/<br>ML3391ECO |
| Bottom Feed<br>(Alimenta-<br>zione<br>inferiore)<br>(cont.) | Skip Over<br>Perforation<br>(Ignora linea<br>perforata)                                                | Consente di<br>selezionare se<br>ignorare o meno la<br>perforazione. Questo<br>comando alla ricezione<br>ha la priorità.                                                                                                    | No<br>Sì                                                                                                    |                         |
|                                                             | Page Width<br>(Larghezza<br>pagina)<br>(visualizzata solo<br>per i modelli<br>ML3321ECO/<br>ML3391ECO) | Consente di passare a<br>8" per stampare su un<br>tipo di carta di<br>larghezza inferiore.                                                                                                    | <b>345,44 mm</b><br>203,2 mm                                                                                                    |                         |
|                                                             | Page Length<br>(Lunghezza<br>pagina)                                                                   | Consente di<br>selezionare la<br>lunghezza di un<br>modulo continuo.                                                                                                    | 279,4 mm<br>296,3 mm<br><b>304,8 mm</b><br>355,6 mm<br>431,8 mm<br>76,2 mm<br>82,6 mm<br>82,6 mm<br>101,6 mm<br>127,0 mm<br>139,7 mm<br>152,4 mm<br>177,8 mm<br>203,2 mm<br>215,9 mm |                         |
| Top Feed<br>(Alimenta-<br>zione<br>superiore)               | Line Spacing<br>(Interlinea)                                                                           | Consente di<br>selezionare il passo<br>dell'avanzamento di<br>riga.                                                                                                    | <b>6 LPI</b><br>8 LPI                                                                                                    |                         |
|                                                             | Form Tear-Off<br>(Strappo moduli)                                                                      | Quando la stampante<br>è inattiva (0,5, 1,0 o<br>2,0 sec), consente di<br>far avanzare dalla<br>posizione di stampa<br>corrente alla posizione<br>di strappo. Quando la<br>stampante riceve dati,<br>consente di spostare la<br>carta nella posizione di<br>stampa originale. | <b>Disattivata</b><br>0,5 sec<br>1,0 sec<br>2,0 sec                                                                                                    |                         |
|                                                             | Bottom Margin<br>(Margine inferiore)                                                                   | Scegliere Invalid (Non<br>valido) se si desidera<br>che la stampante<br>ignori l'impostazione<br>del margine inferiore.                                                                                                    | <b>Valido</b><br>Non valido                                                                                                    |                         |
|                                                             | Page Width<br>(Larghezza<br>pagina)<br>(visualizzata solo<br>per i modelli<br>ML3321ECO/<br>ML3391ECO) | Consente di passare a<br>8" per stampare su un<br>tipo di carta di<br>larghezza inferiore.                                                                                                    | <b>345,44 mm</b><br>203,2 mm                                                                                                    |                         |

| GRUPPO                                                   | VOCE                                                                                                | FUNZIONE                                                                                                    | IMPOSTAZIONI                                                                                                    |                                                                                                    |
|----------------------------------------------------------|----------------------------------------------------------------------------------------------------|----------------------------------------------------------------------------------------------------|----------------------------------------------------------------------------------------------------|----------------------------------------------------------------------------------------------------|
|                                                          |                                                                                                    |                                                                                                    | ML3320ECO/<br>ML3321ECO                                                                                                    | ML3390ECO/<br>ML3391ECO                                                                                                    |
| Top Feed<br>(Alimenta-<br>zione<br>superiore)<br>(cont.) | Page Length<br>(Lunghezza<br>pagina)                                                                | Consente di<br>selezionare la<br>lunghezza della pagina<br>in caso di foglio<br>singolo.                                                                                                    | 279,4 mm<br><b>296,3 mm</b><br>304,8 mm<br>420,9 mm<br>76,2 mm<br>82,6 mm<br>88,9 mm<br>101,6 mm<br>127,0 mm<br>139,7 mm<br>152,4 mm<br>177,8 mm<br>203,2 mm<br>215,9 mm |                                                                                                    |
|                                                          | Wait time (Tempo<br>di attesa)                                                                      | Consente di<br>selezionare il tempo di<br>attesa intercorrente<br>tra il posizionamento<br>della carta sul vassoio<br>e il relativo<br>caricamento quando la<br>stampante è in attesa<br>della carta in modalità<br>di alimentazione<br>manuale di fogli<br>singoli. | 0,5 sec<br><b>1,0 sec</b><br>2,0 sec                                                                                                    |                                                                                                    |
|                                                          | Paper Length<br>Control (Controllo<br>lunghezza pagina)                                             | Consente di<br>controllare la<br>lunghezza della pagina<br>in caso di foglio<br>singolo.                                                                                                    | by MENU setting (In<br>base all'impostazione<br>di menu)<br>by Actual Page<br>Length (In base<br>alla lunghezza<br>effettiva della<br>pagina)                            | by MENU setting<br>(In base<br>all'impostazione di<br>menu)<br>by Actual Page<br>Length (In base alla<br>lunghezza effettiva<br>della pagina) |
| Set-up<br>(Installaz-<br>ione)                           | Graphics (Grafica)                                                                                  | Consente di<br>selezionare la<br>direzione di stampa<br>quando in una riga<br>sono presenti dati di<br>stampa a doppia<br>altezza.                                                                                                    | Uni-directional (Unidire<br><b>Bi-directional (Bidire</b>                                                                                                    | zionale)<br>zionale)                                                                                                    |
|                                                          | 7 or 8 Bits<br>Graphics (Grafica<br>a 7 o a 8 bit)<br>(visualizzata solo<br>per l'emulazione<br>ML) | Viene utilizzata per<br>modificare le<br>impostazioni di<br>grafica.                                                                                                    | <b>7</b><br>8                                                                                                    | -                                                                                                    |
|                                                          | Receive Buffer<br>Size (Dimensioni<br>del buffer di<br>ricezione)                                   | Consente di<br>selezionare la<br>dimensione del buffer<br>ricevuto.<br>Se si seleziona "1<br>Line" (1 riga), le<br>dimensioni del buffer<br>di ricezione vengono<br>impostate su 2 KB.                                                                               | 1 Line (1 riga)<br>32 K<br><b>64 K</b><br>128 K                                                                                                    |                                                                                                    |

| GRUPPO                                 | VOCE                                                                                                | FUNZIONE                                                                                                    | IMPOSTAZIONI                                                                                                    |                                                                                                    |
|----------------------------------------|----------------------------------------------------------------------------------------------------|----------------------------------------------------------------------------------------------------|----------------------------------------------------------------------------------------------------|----------------------------------------------------------------------------------------------------|
|                                        |                                                                                                    |                                                                                                    | ML3320ECO/<br>ML3321ECO                                                                                                    | ML3390ECO/<br>ML3391ECO                                                                                                    |
| Set-up<br>(Installaz-<br>ione) (cont.) | Paper Out<br>Override (Ignora<br>esaurimento<br>carta)                                              | La stampante è in<br>grado di interrompere<br>la stampa quando il<br>margine inferiore è a<br>1" (25 mm) dalla<br>testina. Scegliere Sì<br>per disattivare il<br>sensore e stampare<br>fino alla fine della<br>pagina.                                                                                                    | Sì<br>No                                                                                                    |                                                                                                    |
|                                        | Print Registration<br>(Registrazione di<br>stampa)                                                  | Scegliere<br>l'impostazione<br>appropriata per<br>ottenere i migliori<br>risultati durante la<br>stampa bidirezionale.                                                                                                    | 0.25mm Right (0,25 m<br>Right (0,20 mm Destra<br>(0,15 mm Destra), 0.10<br>Destra), 0.05mm Right<br>0.05mm Left (0,05 mm<br>Left (0,10 mm Sinistra)<br>(0,15 mm Sinistra), 0.2<br>Sinistra), 0.25mm Left | m Destra), 0.20mm<br>), 0.15mm Right<br>0mm Right (0,10 mm<br>c (0,05 mm Destra), <b>0</b> ,<br>n Sinistra), 0.10mm<br>), 0.15mm Left<br>20mm Left (0,20 mm<br>(0,25 mm Sinistra) |
|                                        | 7 or 8 Bits<br>Graphics (Grafica<br>a 7 o a 8 bit)<br>(visualizzata solo<br>per l'emulazione<br>ML) | Viene utilizzata per<br>modificare le<br>impostazioni di<br>grafica.                                                                                                    | 7<br>8                                                                                                    | -                                                                                                    |
|                                        | Operator Panel<br>Function<br>(Funzione Pannello<br>operatore)                                      | Consente di<br>selezionare Full<br>Operation<br>(Funzionamento<br>completo) o Limited<br>operation<br>(Funzionamento<br>limitato). Scegliere<br>Limited Operation<br>(Funzione limitata) per<br>disattivare i tasti<br>PRINT QUALITY<br>(Qualità stampa) e<br>CHARACTER PITCH<br>(Passo dei caratteri).<br>In tal modo, queste<br>funzioni potranno<br>essere controllate solo<br>mediante il software.<br>Tali impostazioni non<br>potranno essere<br>modificate dal<br>pannello di controllo,<br>se la stampante è<br>utilizzata da più<br>persone. | Full Operation (Funzi<br>completo)<br>Limited Operation (Fun                                                                                                    | ionamento<br>zionamento limitato)                                                                                                    |
|                                        | Reset Inhibit<br>(Annullamento<br>reimpostazione)                                                   | Se si sceglie Yes (Sì),<br>si impedisce che un<br>segnale di ripristino<br>dal computer ripristini<br>le impostazioni<br>predefinite della<br>stampante.                                                                                                    | No<br>Sì                                                                                                    |                                                                                                    |

| GRUPPO                                 | VOCE                                                                                                    | FUNZIONE                                                                                                    | IMPOSTAZIONI              |                         |
|----------------------------------------|----------------------------------------------------------------------------------------------------|----------------------------------------------------------------------------------------------------|---------------------------|-------------------------|
|                                        |                                                                                                    |                                                                                                    | ML3320ECO/<br>ML3321ECO   | ML3390ECO/<br>ML3391ECO |
| Set-up<br>(Installaz-<br>ione) (cont.) | Print Suppress<br>Effective<br>(Annullamento di<br>stampa valido)                                               | Consente di<br>selezionare<br>l'attivazione o<br>disattivazione del<br>comando per<br>l'annullamento della<br>stampa.                                                                                                    | No<br>Sì                  |                         |
|                                        | Auto LF<br>(Avanzamento di<br>riga automatico)                                                                  | Consente di<br>selezionare<br>l'attivazione o<br>disattivazione<br>dell'avanzamento<br>automatico alla<br>ricezione di un codice<br>CR (Ritorno a capo).<br>Se la stampa ha una<br>spaziatura doppia<br>uniforme, scegliere<br>No; per evitare la<br>sovrastampa,<br>scegliere Yes (Sì). | No<br>Sì                  |                         |
|                                        | Auto CR (Ritorno a<br>capo automatico)<br>(visualizzata solo<br>per l'emulazione<br>IBM)                        | Scegliere Yes (Sì) per<br>aggiungere un ritorno<br>a capo alla ricezione di<br>un avanzamento di<br>riga al termine della<br>riga.                                                                                                    | No<br>Sì                  |                         |
|                                        | CSF Bin Select<br>(Selezione binaria<br>CSF)                                                                    | Viene visualizzata solo<br>se il separatore<br>opzione della carta<br>Dual-Bin è installato.<br>Utilizzare questa<br>opzione per utilizzare<br>l'impostazione Bin 2<br>come predefinita.                                                                                                 | <b>Bin 1</b><br>Bin 2     |                         |
|                                        | Print DEL Code<br>(Codice di<br>cancellazione della<br>stampa)<br>(visualizzata solo<br>per l'emulazione<br>ML) | Scegliere Yes (Sì) per<br>stampare il codice di<br>cancellazione<br>(decimale 27) come<br>casella a tinta unita.                                                                                                    | No<br>Sì                  |                         |
|                                        | SI Select Pitch (10<br>CPI) (Selezione<br>passo SI, 10 CPP)<br>(visualizzata solo<br>per l'emulazione<br>IBM)   | Consente di<br>selezionare la modalità<br>di gestione di un<br>comando SI ricevuto<br>in modalità 10 CPP.                                                                                                    | <b>17.1 CPI</b><br>15 CPI |                         |
|                                        | SI Select Pitch (12<br>CPI) (Selezione<br>passo SI, 12 CPP)<br>(visualizzata solo<br>per l'emulazione<br>IBM)   | Consente di<br>selezionare la modalità<br>di gestione di un<br>comando SI ricevuto<br>in modalità 12 CPP.                                                                                                    | <b>12 CPI</b><br>20 CPI   |                         |

| GRUPPO                                 | VOCE                                                                             | FUNZIONE                                                                                                    | IMPOSTAZIONI                                                           |                         |
|----------------------------------------|----------------------------------------------------------------------------------|----------------------------------------------------------------------------------------------------|------------------------------------------------------------------------|-------------------------|
|                                        |                                                                                  |                                                                                                    | ML3320ECO/<br>ML3321ECO                                                | ML3390ECO/<br>ML3391ECO |
| Set-up<br>(Installaz-<br>ione) (cont.) | Time Out Print<br>(Stampa in<br>timeout)                                         | Consente di<br>selezionare le<br>impostazioni Valid<br>(Valido) o Invalid (Non<br>valido).                                                                                                    | Invalid (Non valido)<br><b>Valid (Valido)</b>                          |                         |
|                                        | Auto Select<br>(Selezione<br>automatica)                                         | Determina se la<br>stampante verrà<br>selezionata<br>automaticamente<br>dopo aver caricato la<br>carta. Selezionare No<br>se si desidera<br>impostare la posizione<br>di inizio modulo.                                                                                                    | Sì<br>No                                                               |                         |
|                                        | Graphics Speed<br>(Velocità grafica)                                             | Passare<br>all'impostazione HIGH<br>(Alta) per una stampa<br>più rapida se la qualità<br>ottima di stampa non<br>è una priorità.                                                                                                    | High (Alta)<br><b>Low (Bassa)</b>                                      |                         |
|                                        | Centering Position<br>(Posizione di<br>centramento)                              | Viene utilizzata per<br>limitare il movimento<br>della testina di stampa<br>durante la stampa di<br>colonne strette.l<br>Scegliere Mode 1,<br>Modalità 1, per la<br>stampante con ritorno<br>minimo. Scegliere<br>Mode 1 o Mode 2,<br>Modalità 1 o Modalità<br>2, per una stampante<br>con ritorno massimo. | <b>DEFAULT (PREDEFIN</b><br>Mode 1 (Modalità 1)<br>Mode 2 (Modalità 2) | ITA)                    |
|                                        | CSF Type ((Tipo<br>CSF)                                                          | Per evitare<br>inceppamenti della<br>carta, modificare<br>questa impostazione<br>su Minima se si sta<br>utilizzando il<br>separatore della carta<br>opzionale su un<br>modello di stampante<br>(ML3321ECO/<br>ML3391ECO).                                                                                   | Wide (Massima)<br>Narrow (Minima)                                      |                         |
|                                        | ESC SI Pitch<br>(Passo ESC SI)<br>(visualizzata solo<br>per l'emulazione<br>IBM) | Imposta il passo dei<br>caratteri utilizzato alla<br>ricezione del comando<br>ESC SI.                                                                                                    | <b>17,1 CPI</b><br>20 CPI                                              |                         |

| GRUPPO                                 | VOCE                                                | FUNZIONE                                                                                                    | IMPOSTAZIONI                                         |                         |
|----------------------------------------|-----------------------------------------------------|----------------------------------------------------------------------------------------------------|------------------------------------------------------|-------------------------|
|                                        |                                                     |                                                                                                    | ML3320ECO/<br>ML3321ECO                              | ML3390ECO/<br>ML3391ECO |
| Set-up<br>(Installaz-<br>ione) (cont.) | Select Language<br>Set (Selezione set<br>di lingue) | Consente di attivare o<br>disattivare la<br>combinazione di<br>impostazione della<br>tabella codici e la<br>conversione della<br>lingua.<br>Combined<br>(Combinato):<br>consente di attivare la<br>combinazione della<br>tabella codici e la<br>conversione della<br>lingua.<br>Code Page Only (Solo<br>tabella codici):<br>consente di attivare<br>soltanto la tabella<br>codici e annulla la<br>conversione della<br>lingua.<br>La modifica del set di<br>lingue sostituisce<br>alcuni simboli<br>standard con caratteri<br>speciali in uso in<br>alcune lingue<br>straniere. | Combined (Combinat<br>Code Page Only (Solo t         | abella codici)          |
|                                        | Power Save Time<br>(Tempo risparmio<br>energetico)  | Imposta l'intervallo<br>durante il quale la<br>stampante attenderà<br>l'arrivo di ulteriori dati<br>prima di passare alla<br>modalità di risparmio<br>energetico.                                                                                                    | <b>5 min</b><br>10 min<br>15 min<br>30 min<br>60 min |                         |
|                                        | Time Out FF<br>(Timeout<br>avanzamento)             | Alimenta o espelle la<br>carta se non vengono<br>ricevuti dati durante<br>un periodo di tempo<br>prestabilito.                                                                                                    | Non valido<br>200ms<br>500ms<br>1 sec                |                         |

| GRUPPO                                                                                                    | VOCE                                                                                               | FUNZIONE                                                                                                    | IMPOSTAZIONI                                                                                   |                                                          |
|----------------------------------------------------------------------------------------------------|----------------------------------------------------------------------------------------------------|----------------------------------------------------------------------------------------------------|------------------------------------------------------------------------------------------------|----------------------------------------------------------|
|                                                                                                    |                                                                                                    |                                                                                                    | ML3320ECO/<br>ML3321ECO                                                                        | ML3390ECO/<br>ML3391ECO                                  |
| Parallela<br>I/F<br>(Interfaccia<br>parallela)                                                                      | I-prime                                                                                            | Consente di<br>selezionare se<br>stampare o eliminare il<br>contenuto del buffer<br>durante<br>l'inizializzazione<br>tramite I-PRIME.                                    | Invalid (Non valido)<br><b>Buffer Print (Stampa</b><br>Buffer Clear (Svuota bu                 | <b>buffer)</b><br>Iffer)                                 |
|                                                                                                    | Auto Feed XT<br>(Avanzamento<br>automatico XT)<br>(visualizzata solo<br>per l'emulazione<br>EPSON) | Se il sistema utilizza il<br>pin 14 dell'interfaccia<br>parallela per<br>controllare<br>l'avanzamento di riga<br>automatico, scegliere<br>Valido.                        | Valid (Valido)<br><b>Invalid (Non valido)</b>                                                  |                                                          |
|                                                                                                    | Bi-direction<br>(Bidirezionale)                                                                    | Consente di impostare<br>se restituire o meno<br>un ID di periferica in<br>conformità con lo<br>standard IEEE 1284.                                                      | <b>Enable (Attiva)</b><br>Disable (Disattiva)                                                  |                                                          |
| Serial I/F<br>(Interfaccia<br>seriale)<br>(visualiz-<br>zata in caso<br>di connes-<br>sione<br>all'inter-<br>faccia | Parity (Parità)                                                                                    | Nessuno: assenza di<br>bit di parità<br>Dispari: parità dispari<br>Pari: parità pari<br>Ignora: non convertire<br>il carattere a ox40 in<br>caso di errore di<br>parità. | <b>None (Nessuno)</b><br>Odd (Dispari)<br>Even (Pari)<br>Ignore (Ignora)                       |                                                          |
| seriale)                                                                                                    | Serial Data 7/8<br>Bits (Dati seriali a<br>7/8 bit)                                                | Consente di<br>selezionare il bit<br>seriale.                                                                                                    | <b>8 bit</b><br>7 bit                                                                          |                                                          |
|                                                                                                    | Protocol<br>(Protocollo)                                                                           | Consente di<br>selezionare un metodo<br>di controllo di<br>interfaccia occupata.                                                                                         | Ready/Busy (Pronto/oc<br>X-ON/X-OFF (X attivo/r<br>Ready/Busy & X-ON/<br>occupato e X attivo/r | cupato)<br>non attivo)<br>/X-OFF (Pronto/<br>non attivo) |
|                                                                                                    | Diagnostic Test<br>(Test diagnostico)                                                              | Selezionare per<br>eseguire la diagnosi<br>all'ingresso/uscita dei<br>segnali di interfaccia<br>RS-232C.                                                                 | No<br>Sì                                                                                       |                                                          |
|                                                                                                    | Busy Line (Linea<br>occupata)                                                                      | Consente di impostare<br>la linea occupata.                                                                                                    | SSD-<br>SSD+<br><b>DTR</b><br>RTS                                                              |                                                          |
|                                                                                                    | Baud Rate<br>(Velocità baud)                                                                       | Consente di impostare<br>la velocità di baud.                                                                                                    | <b>9,600 bps</b><br>4,800 bps<br>2,400 bps<br>1,200 bps<br>600 bps<br>300 bps<br>19,200 bps    |                                                          |
|                                                                                                    | DSR Signal<br>(Segnale DSR)                                                                        | Consente di<br>selezionare il segnale<br>DSR.                                                                                                    | <b>Valid (Valido)</b><br>Invalid (Non valido)                                                  |                                                          |

| GRUPPO                                                                                                    | VOCE                                                                                                   | FUNZIONE                                                                                                    | IMPOSTAZIONI                                                                                                    |                             |
|----------------------------------------------------------------------------------------------------|----------------------------------------------------------------------------------------------------|----------------------------------------------------------------------------------------------------|----------------------------------------------------------------------------------------------------|-----------------------------|
|                                                                                                    |                                                                                                    |                                                                                                    | ML3320ECO/<br>ML3321ECO                                                                                                    | ML3390ECO/<br>ML3391ECO     |
| Serial I/F<br>(Interfaccia<br>seriale)<br>(cont.)                                                                 | DTR Signal<br>(Segnale DTR)                                                                            | Consente di<br>selezionare un metodo<br>per commutare un<br>segnale DTR di<br>un'interfaccia seriale.                   | Ready on Power Up (<br>all'accensione)<br>Ready on Select (Pront                                                                                               | Pronto<br>o alla selezione) |
|                                                                                                    | Busy Time (Tempo<br>occupato)                                                                          | Consente di<br>selezionare l'intervallo<br>di tempo minimo tra<br>BUSY (Occupato) e<br>READY (Pronto).                  | <b>0.2 sec</b><br>1.0 sec                                                                                                    |                             |
| CSF Bin 1<br>(Raccogli-<br>tore 1<br>dell'aliment-                                                                | Line spacing<br>(Interlinea)                                                                           | Consente di<br>selezionare il passo<br>dell'avanzamento di<br>riga.                                                     | <b>6 LPI</b><br>8 LPI                                                                                                    |                             |
| atore per<br>fogli singoli)<br>(visualizzata<br>quando è<br>installato<br>l'aliment-                              | Bottom Margin<br>(Margine inferiore)                                                                   | Scegliere Invalid (Non<br>valido) se si desidera<br>che la stampante<br>ignori l'impostazione<br>del margine inferiore. | Valido<br>Non valido                                                                                                    |                             |
| atore per<br>fogli singoli<br>con<br>raccoglitore<br>singolo)                                                     | Page Width<br>(Larghezza<br>pagina)<br>(visualizzata solo<br>per i modelli<br>ML3321ECO/<br>ML3391ECO) | Consente di passare a<br>203,2 mm per<br>stampare su un tipo di<br>carta in formato<br>Letter.                          | <b>203,2 mm</b><br>345,44 mm                                                                                                    |                             |
|                                                                                                    | Page Length<br>(Lunghezza<br>pagina)                                                                   | Consente di<br>selezionare la<br>lunghezza della pagina<br>in caso di foglio<br>singolo.                                | 279,4 mm<br><b>296,3 mm</b><br>304,8 mm<br>355,6 mm<br>420,9 mm<br>88,9 mm<br>101,6 mm<br>127,0 mm<br>139,7 mm<br>152,4 mm<br>177,8 mm<br>203,2 mm<br>215,9 mm |                             |
| CSF Bin 2<br>(Raccogli-<br>tore 2<br>dell'aliment-                                                                | Line spacing<br>(Interlinea)                                                                           | Consente di<br>selezionare il passo<br>dell'avanzamento di<br>riga.                                                     | <b>6 LPI</b><br>8 LPI                                                                                                    |                             |
| (Visualizzato<br>quando è<br>installato<br>l'alimentator<br>e per fogli<br>singoli con<br>raccoglitore<br>doppio) | Bottom Margin<br>(Margine inferiore)                                                                   | Scegliere Invalid (Non<br>valido) se si desidera<br>che la stampante<br>ignori l'impostazione<br>del margine inferiore. | Valido<br>Non valido                                                                                                    |                             |

| GRUPPO                                                                  | VOCE                                 | FUNZIONE                                                                                 | IMPOSTAZIONI                                                                                                    |                         |
|-------------------------------------------------------------------------|--------------------------------------|------------------------------------------------------------------------------------------|----------------------------------------------------------------------------------------------------|-------------------------|
|                                                                         |                                      |                                                                                          | ML3320ECO/<br>ML3321ECO                                                                                                    | ML3390ECO/<br>ML3391ECO |
| CSF Bin 2<br>(Raccogli-<br>tore 2<br>dell'aliment-<br>atore)<br>(cont.) | Page Length<br>(Lunghezza<br>pagina) | Consente di<br>selezionare la<br>lunghezza della pagina<br>in caso di foglio<br>singolo. | 279,4 mm<br><b>296,3 mm</b><br>304,8 mm<br>355,6 mm<br>420,9 mm<br>88,9 mm<br>101,6 mm<br>127,0 mm<br>139,7 mm<br>152,4 mm<br>177,8 mm<br>203,2 mm<br>215,9 mm |                         |

# MANUTENZIONE

### SOSTITUZIONE DELLA CARTUCCIA DEL NASTRO

Quando la stampa diventa sbiadita o non viene completata, sostituire la cartuccia del nastro.

## **AVVERTENZA!**

Per assicurare risultati e prestazioni hardware della qualità migliore, utilizzare esclusivamente materiali di consumo originali. Prodotti diversi da quelli originali possono danneggiare il funzionamento della stampante e invalidare la garanzia.

### ATTENZIONE!

Non sostituire la cartuccia del nastro con l'interruttore di alimentazione impostato su ON.

- **1.** Accertarsi che la stampante sia spenta.
- **2.** Posizionare la testina di stampa al centro (1).

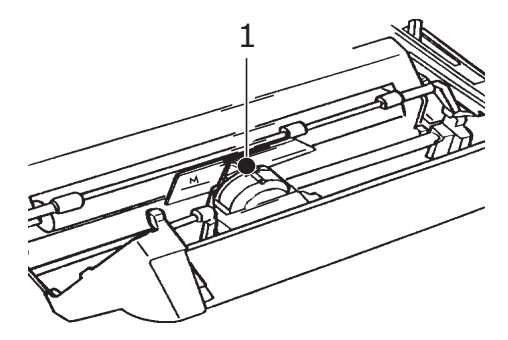

### **AVVERTENZA!**

La testina di stampa potrebbe essere calda!

**3.** Rimuovere e gettare la cartuccia del nastro conformemente a quanto stabilito dalle istituzioni locali.

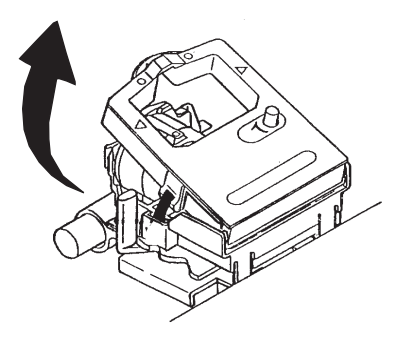

**4.** Rimuovere la nuova cartuccia del nastro dalla sua confezione.

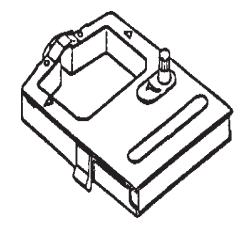

5. Installare la nuova cartuccia del nastro.

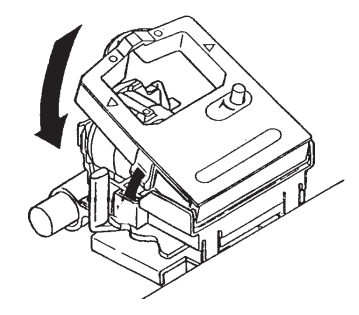

**6.** Girare la piccola manopola (1) nella direzione indicata dalla freccia per porre il nastro in tensione.

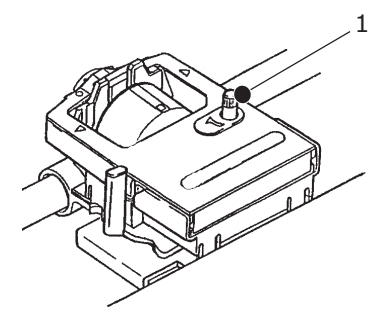

**AVVERTENZA!** 

Non ruotare la manopola in senso antiorario per non rischiare di inceppare il nastro.

### **PULIZIA DELLA STAMPANTE**

Si consiglia di pulire regolarmente la stampante per assicurarne l'efficienza nel tempo.

### ATTENZIONE!

Prima di eseguire la pulizia, porre l'interruttore di alimentazione su OFF e scollegare il cavo di alimentazione dalla stampante.

#### **E**STERNO DELLA STAMPANTE

### **AVVERTENZA!**

Tenere chiuso il coperchio di accesso per evitare che il detergente entri nella stampante.

Pulire l'esterno della stampante in base alle esigenze, ma almeno ogni sei mesi o dopo 300 ore di operatività.

> Inumidire un panno di cotone con detergente neutro diluito e passarlo delicatamente sulle parti esterne della stampante.

#### **PULIZIA DEL TELAIO**

#### **ATTENZIONE!**

Poiché la testina si riscalda durante la stampa, farla raffreddare prima di pulire le parti interne della stampante. Per evitare il rischio di scosse elettriche o incendi, non utilizzare solventi infiammabili per pulire la stampante.

La pulizia della stampante si rende necessaria ogni sei mesi odopo circa 300 ore di funzionamento.

NOTA

Non usare mai solventi o detergenti attivi, in quanto questi possono danneggiare il telaio.

- **1.** Spegnere la stampante ed estrarre la carta eventualmente presente.
- **2.** Aprire il coperchio di accesso e rimuovere il gruppo del rullo estraibile.

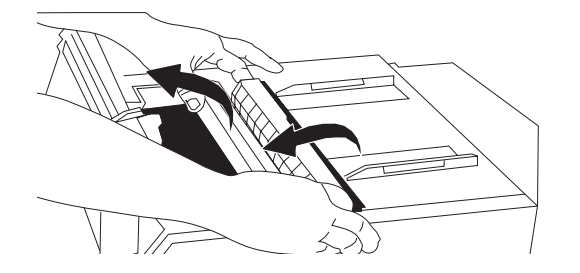

**3.** Usare un panno pulito e asciutto per rimuovere la polvere depositata attorno al carrello ed al rullo. Rimuovere eventuali residui di carta .

### **AVVERTENZA!** Durante la pulizia dell'interno della stampante con un aspirapolvere, non tentare di pulire le parti più piccole dell'ugello di aspirazione. Per evitare di danneggiare la stampante, non pulire con l'ugello di aspirazione tutte le parti di funzionamento interne.

**4.** Reinstallare il gruppo del rullo estraibile e chiudere il coperchio di accesso.

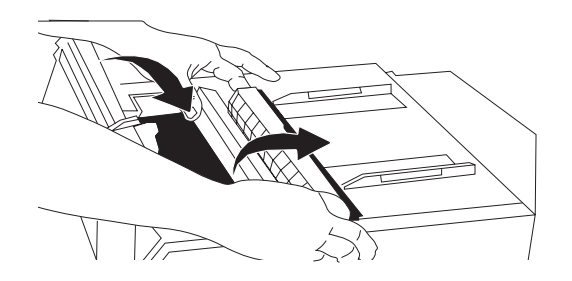

# **INSTALLAZIONE DELLE OPZIONI**

Le opzioni indicate di seguito sono disponibili per la stampante. Le istruzioni di installazione sono fornite con gli accessori.

- > Interfaccia di rete 100BASE-TX/10BASE-T
- > Interfaccia seriale RS-232C
- > Raccoglitore singolo dell'alimentatore per fogli singoli
- Raccoglitore doppio dell'alimentatore per fogli singoli (soltanto per ML3320ECO e ML3390ECO)
- > Gruppo del rullo di carta (soltanto per ML3320ECO e ML3390ECO)
- > Dispositivo di trazione a spinta (inferiore)
- > Dispositivo di trazione

# **RISOLUZIONE DEI PROBLEMI**

### SBLOCCO DELLA CARTA

### **INCEPPAMENTO DELL'ALIMENTAZIONE POSTERIORE**

**1.** Spegnere la stampante e ruotare il regolatore a platina per espellere completamente il foglio di carta.

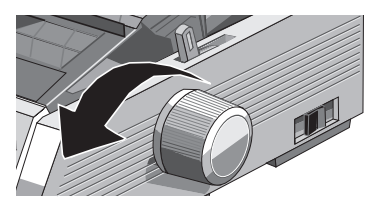

**2.** Aprire il coperchio di accesso e rimuovere il gruppo del rullo estraibile.

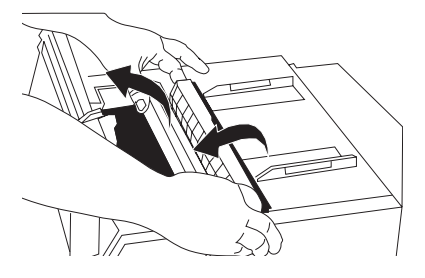

- 3. Rimuovere eventuali pezzi di carta ancora presenti.
- **4.** Reinserire in posizione il gruppo del rullo estraibile e chiudere il coperchio di accesso.

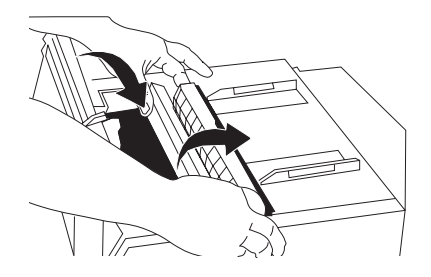

**5.** Inserire un nuovo foglio di carta.

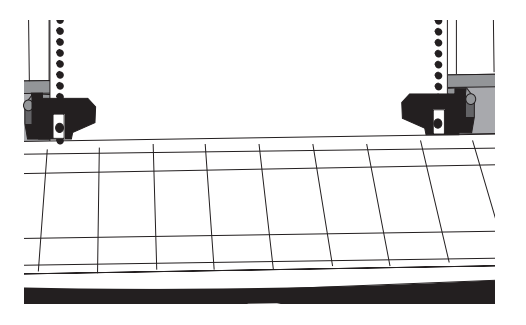

**6.** Accendere la stampante.

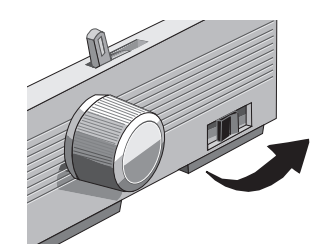

**7.** Premere FF/LOAD.

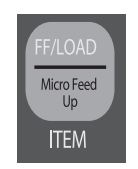

#### INCEPPAMENTO RIPETUTO DELL'ALIMENTAZIONE POSTERIORE

Se la carta continua ad incepparsi, è probabile che ciò sia dovuto a piccoli residui di carta ancora presenti all'interno della stampante.

- **1.** Procedere come descritto nei punti 1, 2 e 3 della sezione "Inceppamento dell'alimentazione posteriore".
- **2.** Tenere saldamente il separatore della carta (1), sollevarlo leggermente, tirarlo indietro quindi ruotarlo in avanti.

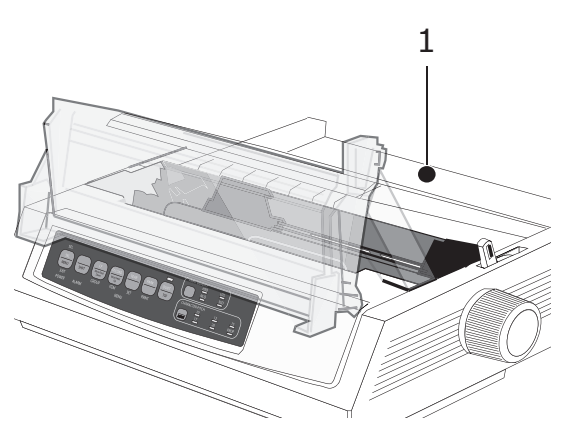

**3.** Piegare su se stessi quattro fogli di carta a modulo continuo per ottenere un foglio spesso quattro volte più del normale. Inserire il foglio sfruttando i meccanismi di trazione e chiudere il coperchio.

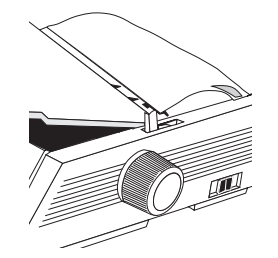

**4.** Rimettere in posizione il separatore della carta e ruotare il regolatore a platina per permettere al foglio di scorrere lungo le guide. Questo dovrebbe bastare per eliminare ogni residuo di carta eventualmente presente.

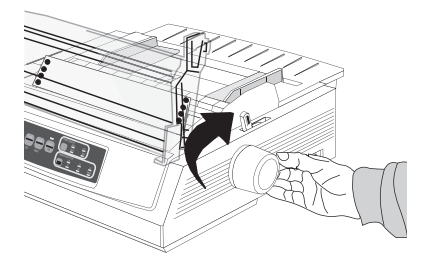

**5.** Rimuovere i residui di carta e ruotare il regolatore a platina in direzione opposta per estrarre il foglio di carta.

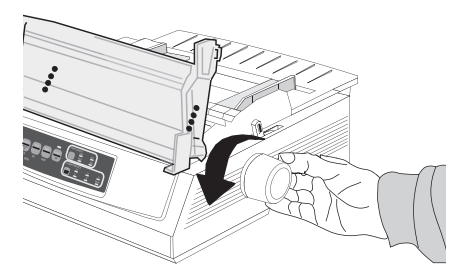

**6.** Sollevare nuovamente il separatore della carta, inserire normali fogli di carta e rimettere in posizione il separatore della carta.

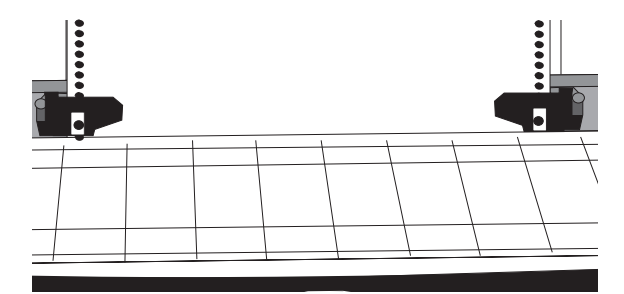

**7.** Reinserire in posizione il gruppo del rullo estraibile e chiudere il coperchio di accesso.

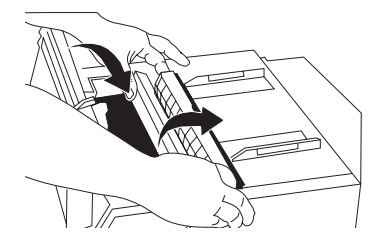

**8.** Accendere la stampante.

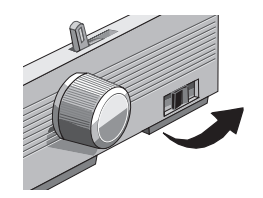

9. Premere FF/LOAD.

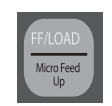

### INCEPPAMENTO DI SINGOLI FOGLI

- **1.** Spegnere la stampante.
- 2. Ruotare il regolatore a platina per espellere completamente il foglio di carta.

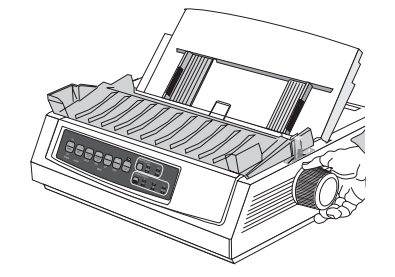

**3.** Aprire il coperchio di accesso e rimuovere il gruppo del rullo estraibile.

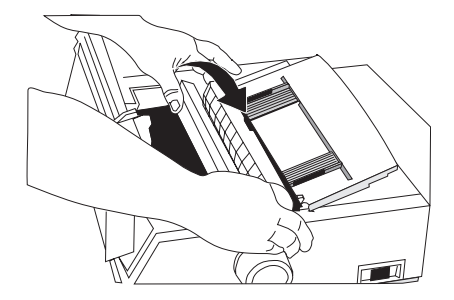

- 4. Rimuovere eventuali residui di carta ancora presenti.
- **5.** Reinserire in posizione il gruppo del rullo estraibile e chiudere il coperchio di accesso.

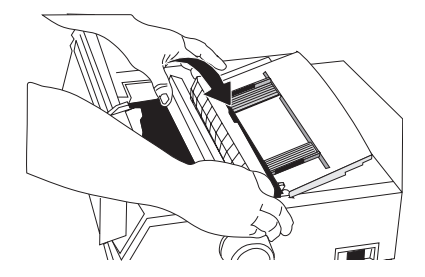

**6.** Accendere la stampante e riprovare a stampare con un nuovo foglio di carta.

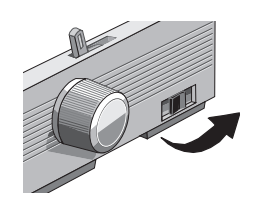

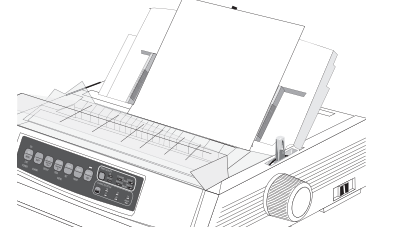

# RISPOSTA A PROBLEMI GENERALI

| PROBLEMA                                                                                                    | SOLUZIONE                                                                                                    |
|----------------------------------------------------------------------------------------------------|----------------------------------------------------------------------------------------------------|
| All'accensione della stampante non accade nulla.                                                                         | Accertarsi che il cavo dell'alimentazione sia in ordine<br>e che sia regolarmente collegato alla stampante.<br>Se si sta utilizzando un cavo di prolunga, accertarsi<br>che questo sia sotto tensione e che l'eventuale<br>fusibile interno sia in ordine.                                                                                                    |
| I dati inviati alla<br>stampante non sono<br>stampati.                                                                   | <ol> <li>Accertarsi che la spia luminosa marcata SEL sia<br/>accesa, ed eventualmente premere il tasto<br/>corrispondente.</li> <li>Accertarsi che il cavo di interfaccia sia stabilmente<br/>collegato al computer ed alla stampante.</li> <li>Se si sta utilizzando la scheda opzionale per<br/>l'interfacciamento seriale, accertarsi che questa<br/>sia inserita correttamente nella stampante.</li> </ol>                                                                                |
| In fase di stampa di un<br>documento i caratteri ed<br>i simboli stampati non<br>sono quelli desiderati.                 | <ol> <li>Accertarsi che il driver stampante selezionato<br/>corrisponda alla modalità di emulazione nella<br/>quale la stampante sta lavorando. (Premere i tasti<br/>SHIFT e SEL, quindi premere il tasto GROUP; in<br/>questo modo verrà stampata una riga di testo che<br/>descrive la modalità di emulazione selezionata.)</li> <li>Qualora i dati da stampare contengano comandi<br/>software per la stampante inseriti dall'utente,<br/>accertarsi che questi siano corretti.</li> </ol> |
| Dopo l'installazione di<br>una nuova cartuccia del<br>nastro, la stampa è<br>imperfetta e appaiono<br>macchie e strisce. | La guida del nastro è allentata o del tutto mancante.<br>Rimuovere la cartuccia del nastro ed accertarsi che la<br>guida di plastica trasparente sia regolarmente in<br>posizione e ben fissata sulla cartuccia; nel caso in cui<br>questa manchi, sarà necessario trovarla e<br>reinstallarla.                                                                                                    |
| La spia ALARM è accesa<br>e la spia del passo dei<br>caratteri 15 lampeggia.                                             | Si è verificato un inceppamento della carta. Premere<br>il tasto SEL e risolvere il problema secondo quanto<br>descritto nella sezione ("Sblocco della carta" a<br>pagina 49).                                                                                                    |
| La spia ALARM è accesa<br>e la spia del passo dei<br>caratteri 10 lampeggia.                                             | La leva della carta si trova in posizione sbagliata<br>rispetto al tipo di carta che si sta usando, e va quindi<br>posizionata correttamente.                                                                                                    |
| La spia ALARM<br>lampeggia.                                                                                              | Provare a spegnere e a riaccendere la stampante.<br>Se il problema persiste, contattare un centro di<br>assistenza tecnica.                                                                                                    |
| Non è possibile inserire<br>nuovi fogli di carta<br>perché la spia ALARM<br>non è accesa.                                | Premere il tasto SEL, rilasciarlo, quindi premere e<br>tenere premuto il tasto SHIFT più il tasto RESET<br>(CHARACTER PITCH) per riavviare la stampante.                                                                                                    |

| PROBLEMA                                                                                                    | SOLUZIONE                                                                                                    |
|----------------------------------------------------------------------------------------------------|----------------------------------------------------------------------------------------------------|
| I documenti stampati<br>con il programma di<br>elaborazione testi non<br>rispettano le<br>impostazioni del menu e<br>del pannello frontale. | Molti programmi di elaborazione testi inviano alla<br>stampante dei codici di controllo prima del<br>documento vero e proprio. Tali codici di<br>inizializzazione, quali ad esempio un codice di reset o<br>un segnale di tipo I-Prime, annullano le impostazioni<br>del menu e del pannello frontale.                                                                        |
|                                                                                                    | Affinché la stampante possa ignorare un codice di reset, è necessario attivare la modalità Menu, quindi selezionare ed attivare, nel gruppo Set-Up, l'opzione Reset Inhibit ("Modifica delle impostazioni del menu" a pagina 31).                                                                                                    |
|                                                                                                    | Il segnale I-Prime annulla automaticamente tutte le<br>impostazioni del pannello frontale. Per risolvere<br>questo problema, è necessario attivare la modalità<br>Menu, quindi selezionare e disattivare, nel gruppo<br>Parallel Interface, l'opzione I-Prime ("Modifica delle<br>impostazioni del menu" a pagina 31).                                                        |
| I tasti Print Quality e<br>Character Pitch del<br>pannello frontale non<br>funzionano.                                                      | L'opzione Operator Panel Function del Menu della<br>stampante può disattivare questi tasti. Nel caso in cui<br>la stampante sia utilizzata da più persone o faccia<br>parte di un sistema personalizzato, è probabile che<br>l'amministratore di sistema abbia usato questa<br>opzione per evitare che le impostazioni della<br>stampante vengano accidentalmente modificate. |
| La carta a modulo<br>continuo resta attaccata<br>al separatore della carta.                                                                 | In clima freddo e asciutto l'accumulo di elettricità<br>statica sulla carta ne causa l'aderenza al separatore.<br>Provare a spostare entrambe le guide della carta per<br>far sì che la carta si adagi sulle guide anziché sul<br>separatore.                                                                                                    |
| Si notano sbavature di inchiostro.                                                                                                    | Ciò potrebbe essere dovuto ad un eccessivo<br>spostamento laterale della testina durante la stampa<br>di colonne sottili. Impostare nel gruppo Set-Up<br>l'opzione Centering Position a MODE 1<br>(MODALITA' 1). Sul modello ML3321ECO/ML3391ECO<br>provare anche MODE 2. (MODALITA' 2).                                                                                      |

# **S**pecifiche

| MODELLO   | NUMERO<br>MODELLO |
|-----------|-------------------|
| ML3320ECO | D22800B           |
| ML3321ECO | D22810B           |
| ML3390ECO | D22820B           |
| ML3391ECO | D22830B           |

| VOCE                                                                                                    | DESCRIZIONE                                                                                                    |
|----------------------------------------------------------------------------------------------------|----------------------------------------------------------------------------------------------------|
| Metodo di stampa                                                                                                    | Matrice di punti                                                                                                    |
| Testina di stampa<br>ML3320ECO/ML3321ECO<br>ML3390ECO/ML3391ECO                                                                                                    | 9 aghi, diametro 0,34 mm, protezione termica<br>24 aghi, diametro 0,20 mm, protezione termica                                                                                                    |
| Dimensioni (larghezza x<br>profondità x altezza)<br>(Senza regolatore della<br>platina, coperchio acustico e<br>separatore della carta)<br>ML3320ECO/ML3390ECO<br>ML3321ECO/ML3391ECO | 398 x 345 x 116 mm<br>552 x 345 x 116 mm                                                                                                    |
| Peso<br>ML3320ECO/ML3390ECO<br>ML3321ECO<br>ML3391ECO                                                                                                    | 5,8 kg<br>7,6 kg<br>7,7 kg                                                                                                    |
| Potenza nominale<br>Tensione<br>Frequenza                                                                                                    | Da 220 a 240V ± 10%<br>50/60 Hz ± 2%                                                                                                    |
| Consumo di energia<br>(senza opzioni installate)<br>ML3320ECO/ML3321ECO                                                                                                    |                                                                                                    |
| Funzionamento                                                                                                    | Di norma 36 W (ISO/ IEC10561/Letter (Lettera)/Draft<br>(Bozza)/Range 1 (Intervallo 1))                                                                                                    |
| In risparmio energetico                                                                                                    | Max. 2,0W                                                                                                    |
| Funzionamento                                                                                                    | Di norma 35 W (ISO/ IEC10561/Letter (Lettera)/Draft<br>(Bozza)/Range 1 (Intervallo 1))                                                                                                    |
| In risparmio energetico                                                                                                    | Max. 2,0W                                                                                                    |
| Requisiti ambientali                                                                                                    | Temperatura (funzionamento): da 5 a 35C<br>Temperatura (immagazzinamento): da -10 a +50C<br>Umidità (funzionamento): da 20 a 80% RH (temp. max.<br>di bulbo umido 30°C)<br>Umidità (immagazzinamento): da 5 a 95% RH (temp.<br>max di bulbo umido 40°C) |
| Livello rumore                                                                                                    | Il livello di rumorosità di questo prodotto è inferiore a<br>57 dB (A) conformemente allo standard EN ISO 7779.                                                                                                    |

Specifiche soggette a modifica senza preavviso.

# INDICE ANALITICO

# A

| Accensione della |
|------------------|
| stampante10      |
| Auto test        |
| ASCII Test21     |
| Test di esempio  |
| dei caratteri21  |
|                  |

# С

| 15 |
|----|
|    |
| 15 |
| 17 |
| 15 |
|    |
| 13 |
|    |

## D

| DIPUS                     |    |
|---------------------------|----|
| monitor di stato          | 14 |
| utility di configurazione |    |
| dei menu                  | 13 |
| utility di configurazione |    |
| dei pulsanti              | 13 |
| utility di configurazione |    |
| inizio modulo             | 14 |
| Driver della stampante    | 12 |
|                           |    |

# Ε

| Emulazioni13 |  |
|--------------|--|
|--------------|--|

# F

| Funzioni della stampante |
|--------------------------|
| Funzione di Parcheggio   |
| della carta24            |
| Funzione di strappo 23   |
| Funzione di strappo      |
| automatica23             |

### Ι

| Impostazione dell'inizio<br>del modulo |
|----------------------------------------|
| (TOF, top of form)                     |
| Impostazione dello                     |
| spazio vuoto della                     |
| testina di stampa21                    |
| Impostazioni del menu 31               |
| Installazione delle opzioni 48         |
| Interfacce12                           |
| Interfaccia                            |
| parallela12                            |
| USB12                                  |
| Introduzione7                          |
| Istruzioni operative25                 |

## Μ

| Manuale per l'utente       |
|----------------------------|
| elenco7                    |
| stampa8                    |
| Manutenzione               |
| pulizia della stampante 46 |
| sostituzione della         |
| cartuccia del nastro 44    |
| Menu                       |
| Attivazione                |
| e disattivazione 30        |
| Modalità Menu 30           |
| Modifica del percorso      |
| della carta20              |
| Modifica temporanea        |
| dell'inizio del modulo 19  |
|                            |

### Ρ

Parti del trattore ......15

### R

| Ripristino dell'impostazione |    |
|------------------------------|----|
| standard dell'inizio         |    |
| delmodulo                    | 20 |
| Risoluzione dei problemi     |    |
| Risposta a problemi          |    |
| generali                     | 53 |
| Sblocco della carta          | 49 |
|                              |    |

# S

| Selezione di       |
|--------------------|
| un'emulazione 22   |
| Specifiche55       |
| Spegnimento        |
| della stampante 11 |
| Stampante          |
| parti9             |
| ubicazione10       |
|                    |

# **CONTATTI OKI**

#### Oki Systems (UK) Limited

Blays House Wick Road Egham Surrey TW20 OHJ

Tel:+44 (0) 1784 274300 Fax:+44 (0) 1784 274301 http://www.oki.co.uk

#### **Oki Systems Ireland Limited**

The Square Industrial Complex Tallaght Dublin 24

Tel:+353 (0) 1 4049590 Fax:+353 (0)1 4049591 http://www.oki.ie

#### Oki Systems Ireland Limited -Northern Ireland

19 Ferndale Avenue Glengormley BT36 5AL Northern Ireland

Tel:+44 (0) 7767 271447 Fax:+44 (0) 1 404 9520 http://www.oki.ie

Technical Support for all Ireland: Tel:+353 1 4049570 Fax:+353 1 4049555 E-mail: tech.support@oki.ie

#### OKI Systems (Czech and Slovak),

**s.r.o.** IBC – Pobřežní 3 186 00 Praha 8 Czech Republic

Tel: +420 224 890158 Fax:+420 22 232 6621 Website: www.oki.cz, www.oki.sk

#### Oki Systems (Deutschland) GmbH Hansaallee 187

40549 Düsseldorf

Tel: 01805/6544357\*\* 01805/OKIHELP\*\* Fax: +49 (0) 211 59 33 45 Website: www.okiprintingsolutions.de info@oki.de

\*\*0,14€/Minute aus dem dt. Festnetz der T-Com (Stand 11.2008)

Διανομέας των συστημάτων OKI CPI S.A1 Rafailidou str. 177 78 Tavros Athens Greece Tel:+30 210 48 05 800 Fax:+30 210 48 05 801 EMail:sales@cpi.gr

#### Oki Systèmes (France) S.A.

44-50 Av. du Général de Gaulle 94246 L'Hay les Roses Paris

Tel:+33 01 46 15 80 00 Télécopie:+33 01 46 15 80 60 Website: www.oki.fr

#### OKI Systems (Magyarország) Kft.

Capital Square Tower 2 7th Floor H-1133 Budapest, Váci út 76 Hungary

Telefon: +36 1 814 8000 Telefax: +36 1 814 8009 Website: www.okihu.hu

#### OKI Systems (Italia) S.p.A.

via Milano, 11, 20084 Lacchiarella (MI)

Tel:+39 (0) 2 900261 Fax:+39 (0) 2 90026344 Website: www.oki.it

#### **OKI Printing Solutions**

Platinium Business Park II, 3rd Floor ul. Domaniewska 42 02-672 Warsaw Poland

Tel:+48 22 448 65 00 Fax:+48 22 448 65 01 Website: www.oki.com.pl E-mail: oki@oki.com.pl Hotline: 0800 120066 E-mail: tech@oki.com.pl

#### Oki Systems (Ibérica) S.A.

Sucursal Portugal Edifício Prime -Av. Quinta Grande 53 7º C Alfragide 2614-521 Amadora Portugal

Tel: +351 21 470 4200 Fax: +351 21 470 4201 Website:www.oki.pt E-mail : oki@oki.pt

#### **Oki Service**

Serviço de apoio técnico ao Cliente

Tel: 808 200 197 E-mail : okiserv@oki.pt

#### OKI Europe Ltd. (Russia)

Office 702, Bldg 1 Zagorodnoye shosse 117152, Moscow

Tel: +74 095 258 6065 Fax: +74 095 258 6070 e-mail: info@oki.ru Website: www.oki.ru

Technical support: Tel: +7 495 564 8421 e-mail: tech@oki.ru

#### Oki Systems (Österreich)

Campus 21 Businesszentrum Wien Sued Liebermannstrasse A02 603 22345 Brun am Gebirge

Tel: +43 223 6677 110 Drucker Support: +43 (0) 2236 677110-501 Fax Support: +43 (0) 2236 677110-502 Website: www.oki.at

#### **OKI Europe Ltd. (Ukraine)**

Raisy Opkinoy Street,8 Building B, 2<sup>nd</sup> Floor, Kiev 02002 Ukraine

Tel: +380 44 537 5288 e-mail: info@oki.ua Website: www.oki.ua

#### OKI Sistem ve Yazıcı Çözümleri Tic.

Ltd. Şti. Harman sok Duran Is Merkezi, No:4, Kat:6, 34394, Levent İstanbul

Tel: +90 212 279 2393 Faks: +90 212 279 2366 Web: www.oki.com.tr www.okiprintingsolutions.com.tr

#### Oki Systems (Belgium)

Medialaan 24 1800 Vilvoorde

Helpdesk: 02-2574620 Fax: 02 2531848 Website: www.oki.be

#### AlphaLink Bulgaria Ltd.

2 Kukush Str. Building "Antim Tower", fl. 6 1463 Sofia, Bulgaria

tel: +359 2 821 1160 fax: +359 2 821 1193 Website: http://bulgaria.oki.com

#### **OKI** Printing Solutions

Herstedøstervej 27 2620 Albertslund Danmark

Adm.: +45 43 66 65 00 Hotline: +45 43 66 65 40 Salg: +45 43 66 65 30 Fax: +45 43 66 65 90 Website: www.oki.dk

#### Oki Systems (Finland) Oy Polaris Capella

Vänrikinkuja 3 02600 Espoo

Tel: +358 (0) 207 900 800 Fax: +358 (0) 207 900 809 Website: www.oki.fi

**Oki Systems (Holland) b.v.** Neptunustraat 27-29 2132 JA Hoofddorp

Helpdesk: 0800 5667654 Tel: +31 (0) 23 55 63 740 Fax: +31 (0) 23 55 63 750 Website: www.oki.nl

#### **Oki Systems (Norway) AS** Tevlingveien 23

N-1081 Oslo

Tel: +47 (0) 63 89 36 00 Telefax: +47 (0) 63 89 36 01 Ordrefax: +47 (0) 63 89 36 02 Website: www.oki.no

#### General Systems S.R.L.

(Romania) Sos. Bucuresti-Ploiesti Nr. 135. Bucharest 1 Romania

Tel: +40 21 303 3138 Fax: +40 21303 3150 Website: http://romania.oki.com

Var vänlig kontakta din Återförsäljare i första hand, för konsultation. I andra hand kontakta

#### Oki Systems (Sweden) AB

Borgafjordsgatan 7 Box 1191 164 26 Kista

Tel. +46 (0) 8 634 37 00 e-mail: info@oki.se för allmänna frågor om Oki produkter

support@oki.se för teknisk support gällandes Oki produkter

Vardagar: 08.30 - 12.00, 13.00 - 16.00 Website: www.oki.se

#### Oki Systems (Schweiz)

Baslerstrasse 15 CH-4310 Rheinfelden

Support deutsch +41 61 827 94 81 Support français +41 61 827 94 82 Support italiano +41 061 827 9473 Tel: +41 61 827 9494 Website: www.oki.ch

| Окі Еигоре Limited<br>Blays House                                                      | ٠ | ٠ | ٠ | ٠ | ٠ | ٠ | ۰ | ٠ | ٠ | ٠ | ٠ | ٠ | ٠ | ٠ | ٠ | ٠ | ٠ | ٠ | ۰ | ٠ | ٠ | ٠ | ٠ | ٠ |
|----------------------------------------------------------------------------------------|---|---|---|---|---|---|---|---|---|---|---|---|---|---|---|---|---|---|---|---|---|---|---|---|
| Wick Road<br>Egham                                                                     | • | • | • | • | • | • | • | • | • | • | • | • | • | • | • | • | • | • | • | • | • | • | • | • |
| Surrey TW20 0HJ<br>United Kingdom                                                      | ۰ | ٠ | ٠ | ٠ | ٠ | ٠ | ٠ | ٠ | ٠ | ٠ | ٠ | ٠ | ٠ | ٠ | ۰ | ٠ | ٠ | ٠ | ٠ | ٠ | ٠ | ٠ | ٠ | ٠ |
|                                                                                        | • | • | • | • | • | • | • | • | • | • | • | • | • | • | • | • | • | • | • | • | • | • | • | • |
| Tel: +44 (0) 208 219 2190<br>Fax: +44 (0) 208 219 2199<br>www.okiprintingsolutions.com | ۰ | ٠ | • | ٠ | ٠ | ٠ | ٠ | ٠ | ٠ | ٠ | ٠ | ٠ | ٠ | ٠ | ٠ | ۰ | ٠ | ٠ | ٠ | ٠ | ٠ | ۰ | ٠ | ٠ |
|                                                                                        | • | • | • | • | • | • | • | • | • | • | • | • | • | • | • | • | • | • | • | • | • | • | • | • |
|                                                                                        | • | ٠ | ٠ | ٠ | ٠ | ٠ | ٠ | ٠ | ٠ | ٠ | ٠ | ٠ | ٠ | • | ٠ | ٠ | ٠ | ٠ | ٠ | • | ٠ | ٠ | • | ٠ |
|                                                                                        | • | • | • | • | • | • | • | • | • | • | • | • | • | • | • | • | • | • | • | • | • | • | • | • |
|                                                                                        |   | 5 | • |   |   |   | Ű | 5 | 5 |   | J | J |   | Ŭ | 5 |   |   |   | Ű | Ŭ | ÷ |   | - |   |